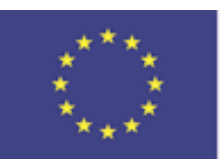

Armenia

23-27 May. 2016

Co-funded by the Tempus Programme of the European Union

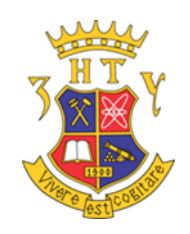

### Manipulating with Raspberry Pi

#### Galyna TABUNSHCHYK Prof. Software Tools Department Zaporizhzhia National Technical University

<u>D</u>evelopment of <u>E</u>mbedded <u>System</u> Courses with implementation of <u>I</u>nnovative Virtual approaches for integration of <u>R</u>esearch, Education and Production in UA, GE, AM

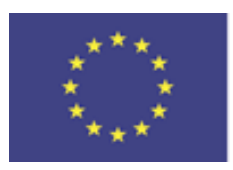

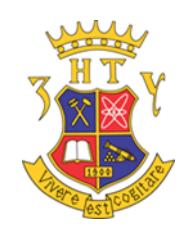

#### Plan

- 1. Zaporizhzhia National Technical University
- 2. About Myself
- 3. What is possible to do with Raspberry Pi
- 4. How to manipulate Raspberry Pi
- 5. Other projects

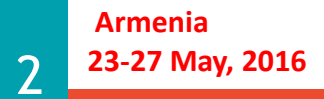

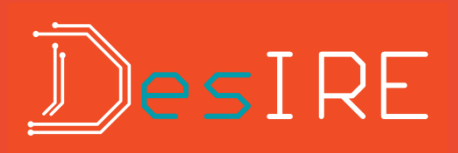

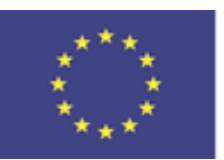

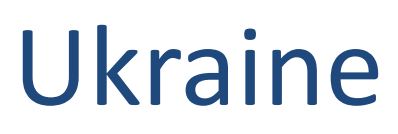

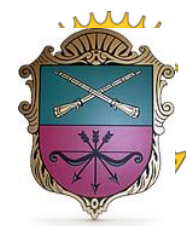

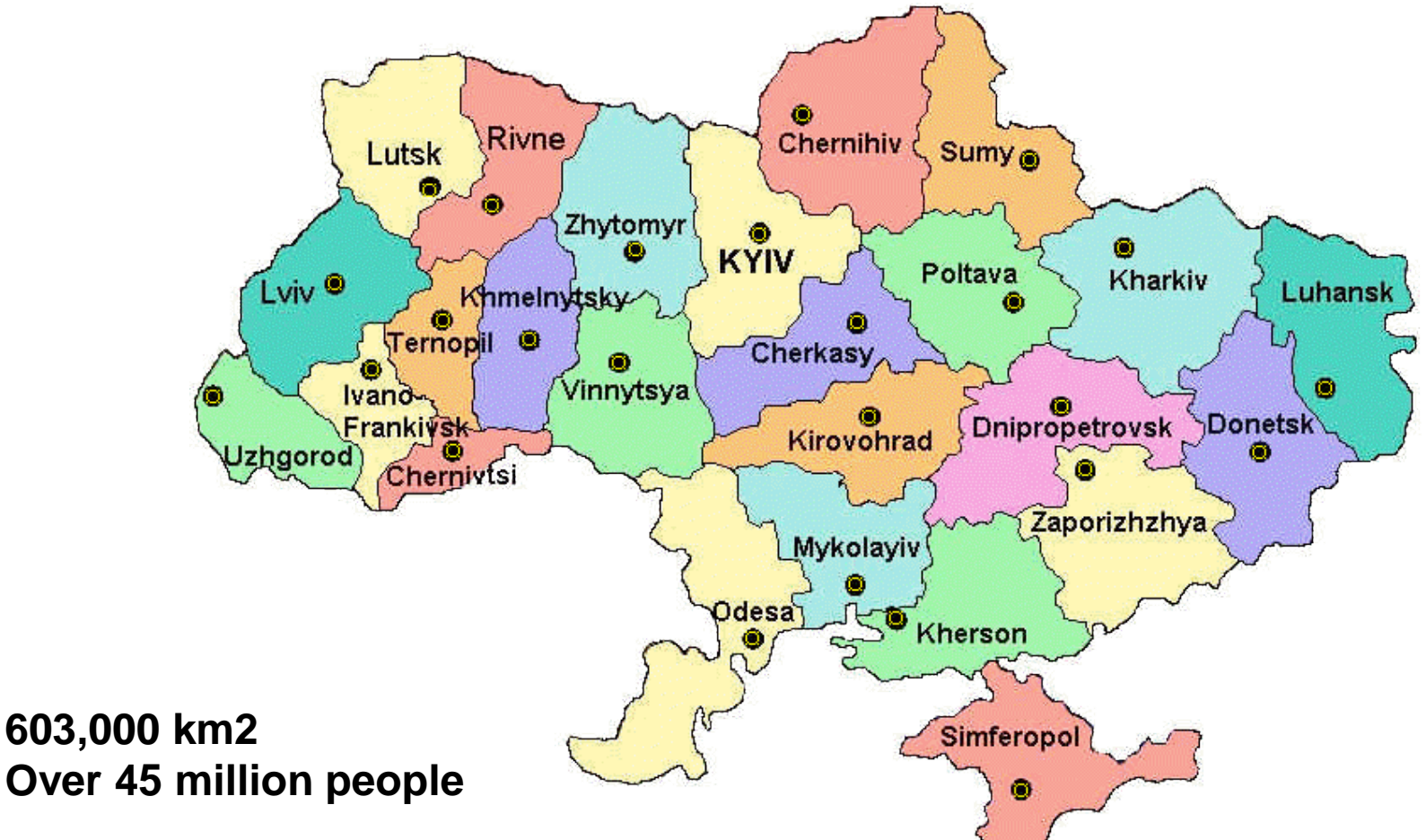

https://www.youtube.com/watch?v=qZMMJo7jOTQ&feature=youtu.be

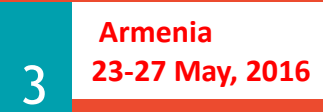

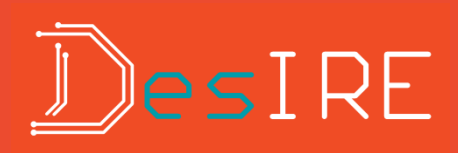

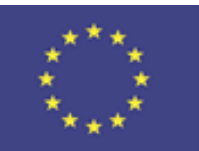

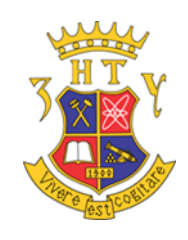

#### Zaporizhzhia National Technical University

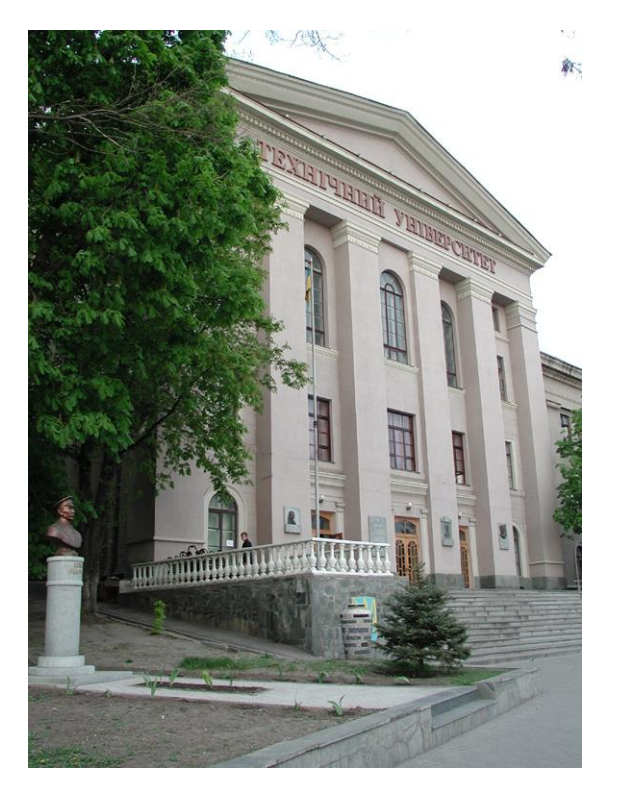

- 117 years since the establishment
- 18,000 students of all forms of learning
- 12,000 full-time students
- More than 1,500 faculty and staff
- Bachelor, Master, PhD

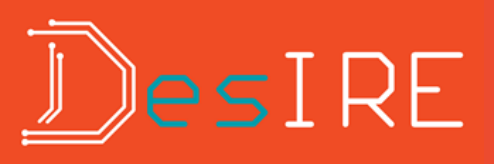

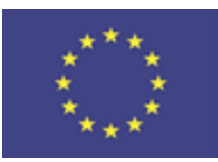

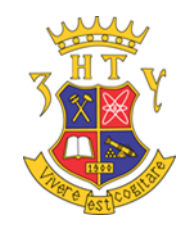

#### **Software Tools Department**

#### **Specialties**

Engineering of Software;
Computer science and Information technologies.

#### **Education levels**

- •Bachelor;
- •Master;
- •PhD.

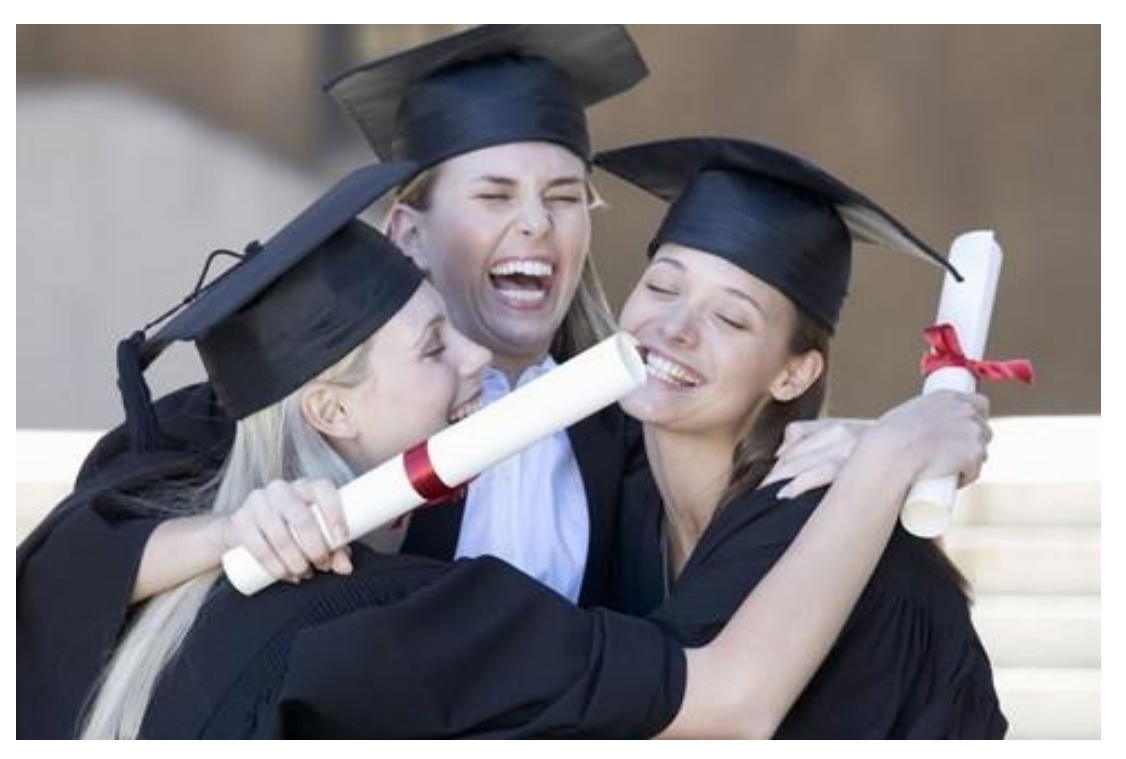

Zaporizhzhya National Technical University

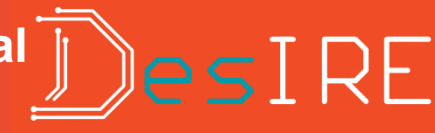

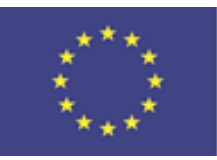

#### **Guest Lectures**

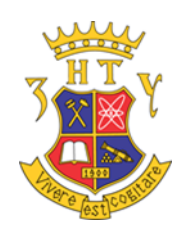

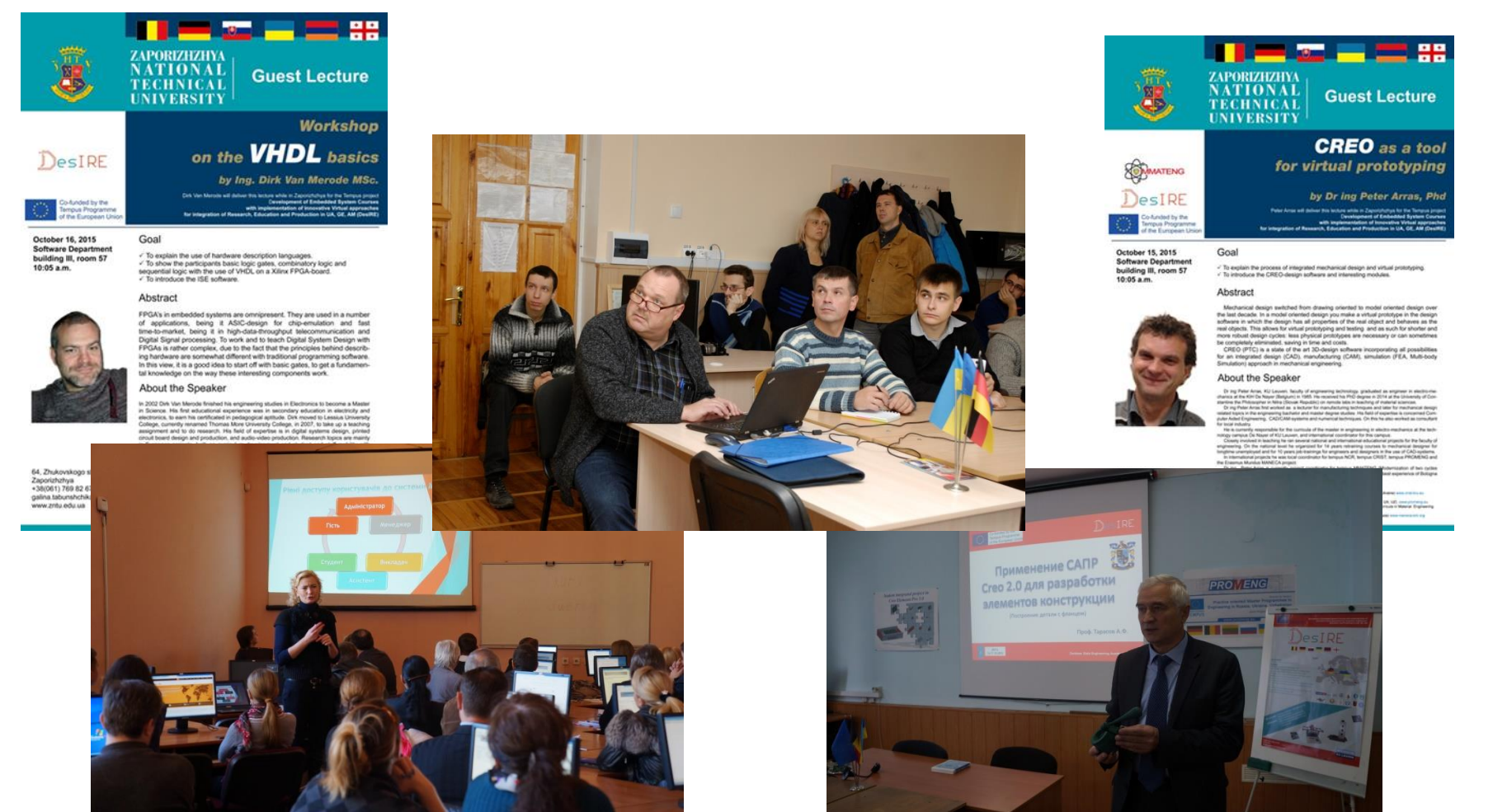

Armenia 23-27 May, 2016

6

Zaporizhzhya National Technical University

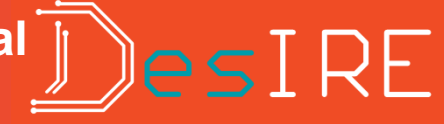

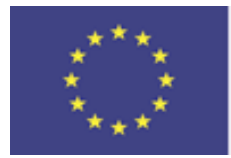

#### Co-funded by the **Students internship Tempus Programme** of the European Union 2016-2020

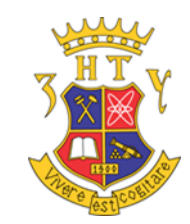

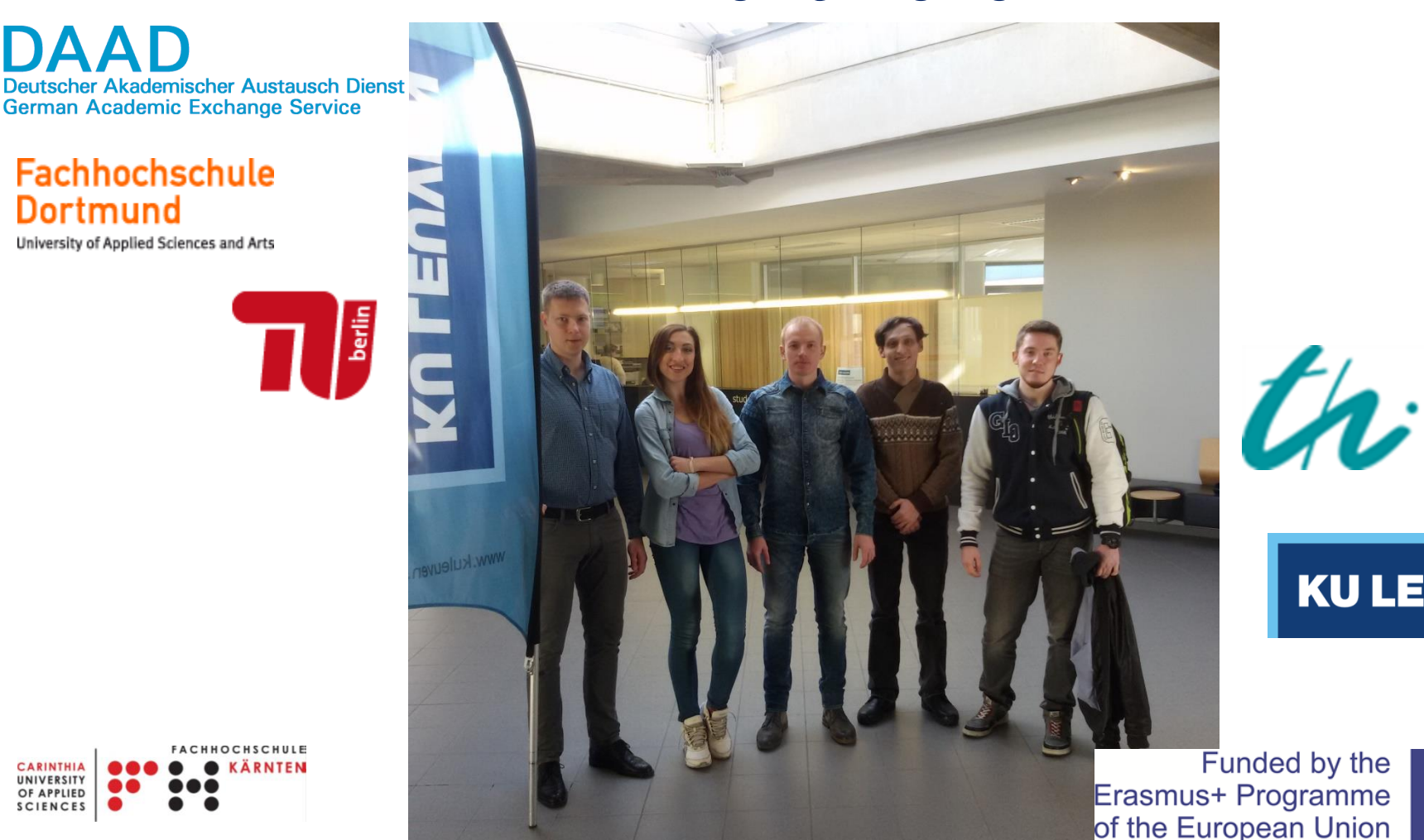

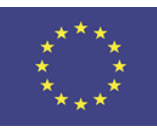

**KU LEUVEN** 

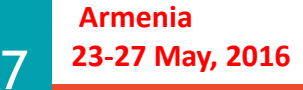

CARINTHIA UNIVERSITY

OF APPLIED SCIENCES

> Zaporizhzhya National Technical University

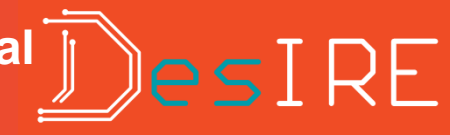

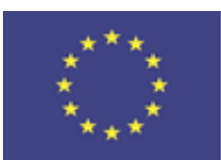

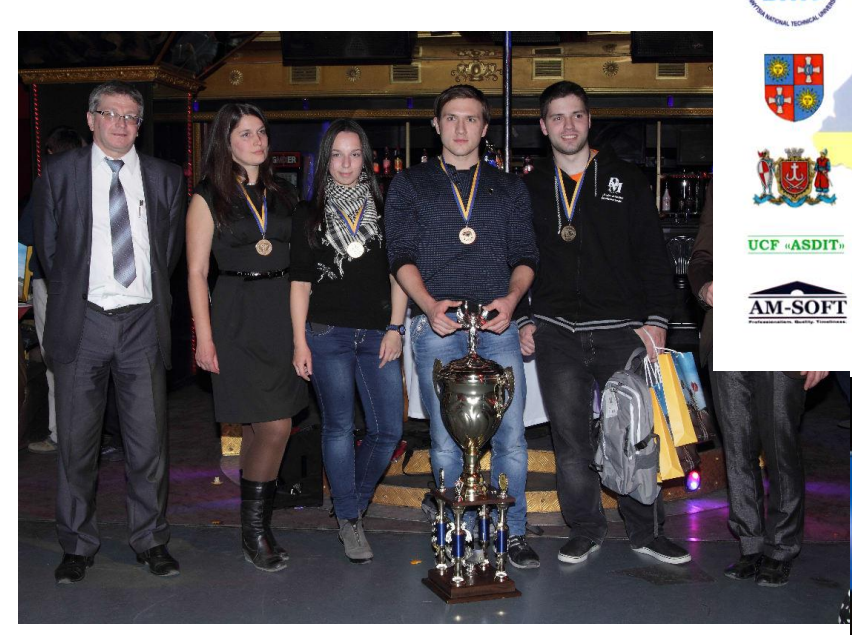

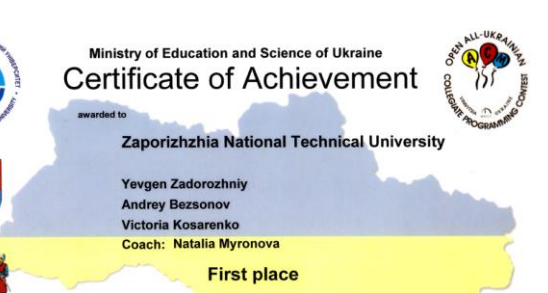

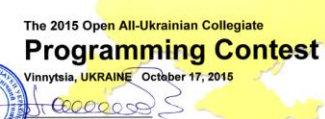

ko, Prof., Dr.Sc.,

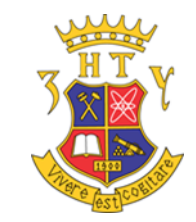

even the second second seco

15-18 October, 2015, VNTU, Vinnyts

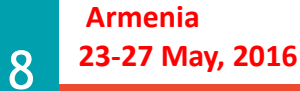

Zaporizhzhya National Technical University

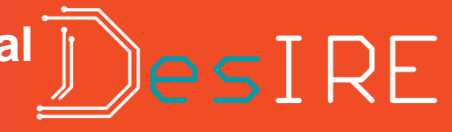

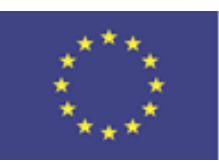

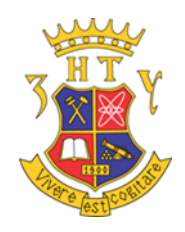

#### About Myself

- Professor of Software Tools Department of Zaporizhzhya National Technical University, Institute of RadioElectronics and Informatics, Faculty Computer Sciences and Technologies
- supervising work of PhD students;
- Courses: Object Oriented Programming, Designing and Modelling of Software in Embedded Systems, Requirements Analysis, Quality of Informational Systems, Software Project Management, Software Quality and Testing;
- Local Project Manager in Tempus Project 544091-TEMPUS-1-2013-1-BE-TEMPUS-JPCR - Desire
- head of scientific research group of Reliability of Informational Systems at Software Tools Department

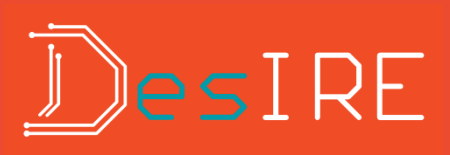

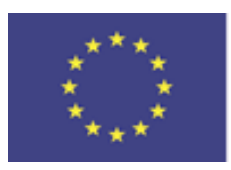

# **ISR** Team

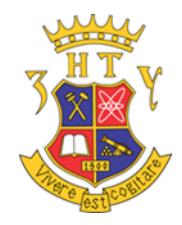

- Appear in 2011
- Work:

Armenia

10

23-27 May. 2016

System Verification

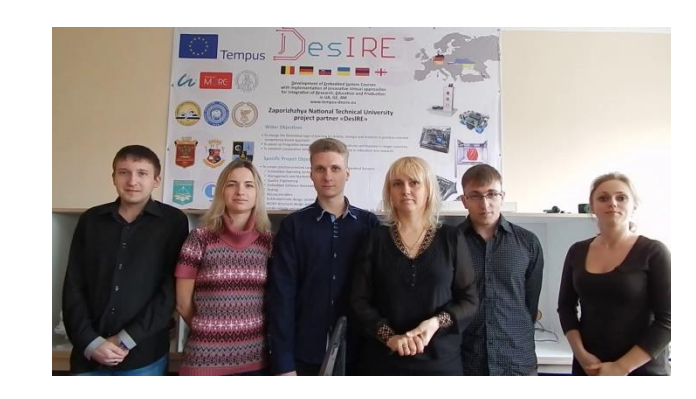

- Planning and Monitoring of Software
   Development Process
- Risk Analysis for Industrial Application
- Reliability of Embedded Systems
- Video Processing

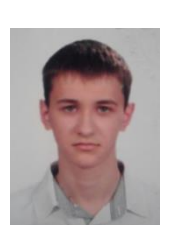

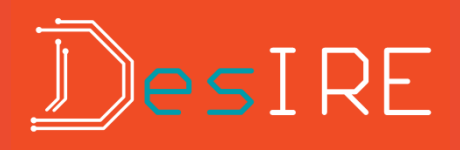

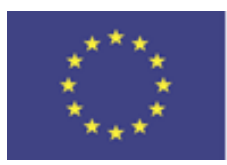

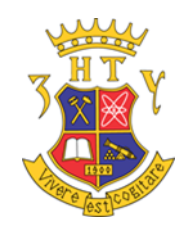

#### Embedded Software Development

Total hours 108h

- Lectures: 12 h
- Lab works: 24 h
- Self work 72 h

Teaching Assistant

Аппеша

23-27 May, 2016

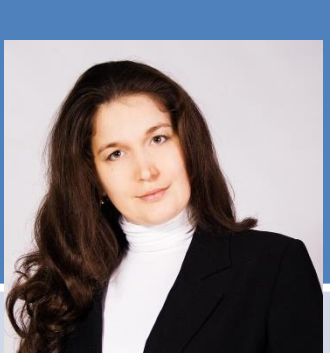

Natali Myronova natali.myronova@gmail.com Eygeniy Tverdokhleb junta.kristobal@gmail.com

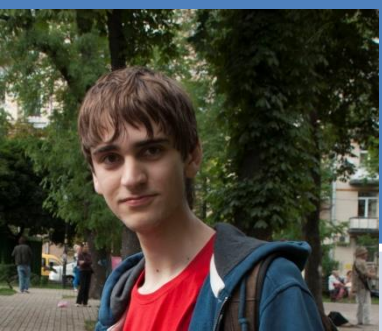

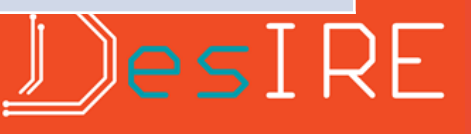

Lecturer

- Galyna TABUNSHCHYK,
- PhD, Prof.
  - galina.tabunshchik@gmail.com

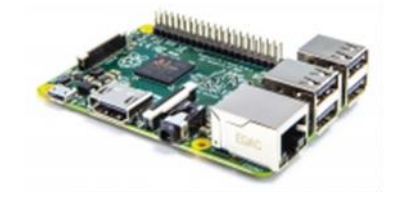

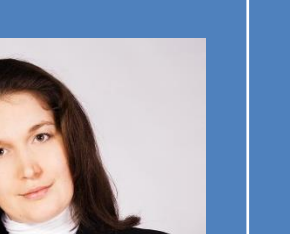

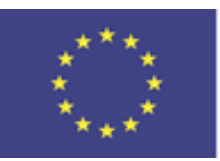

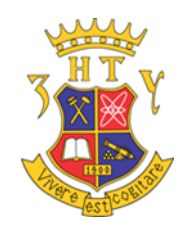

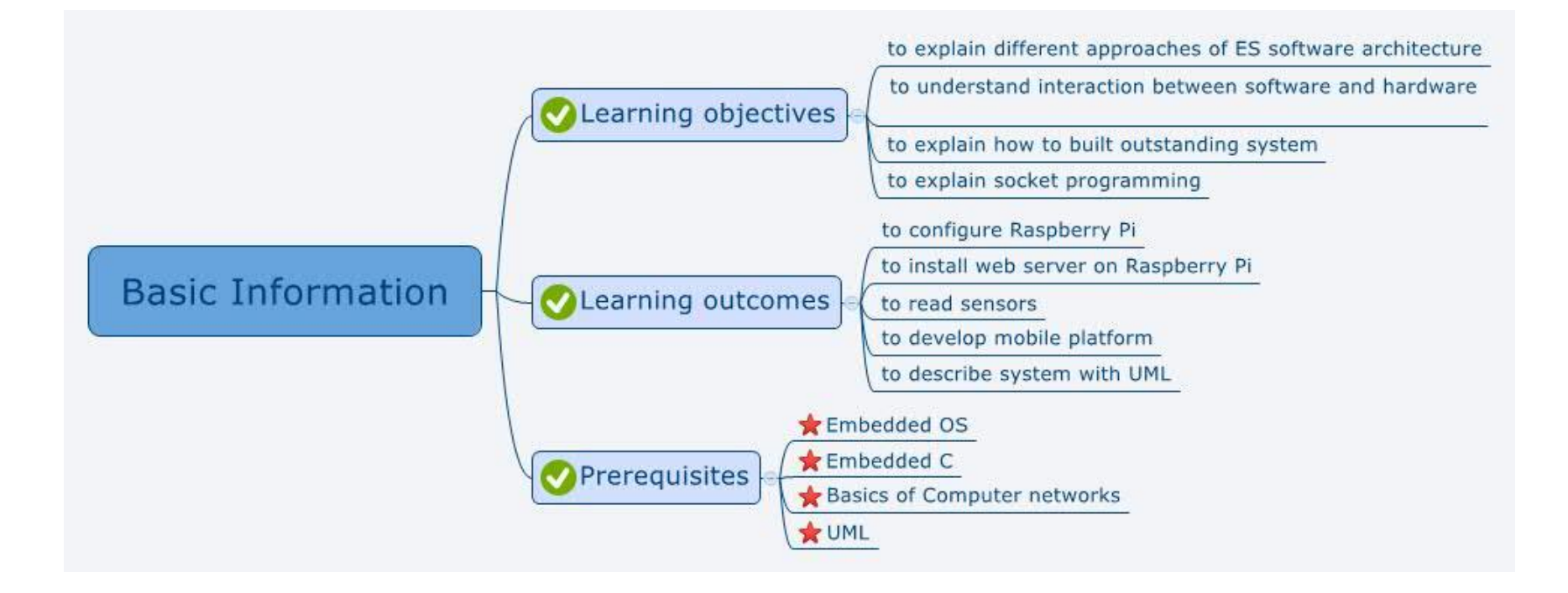

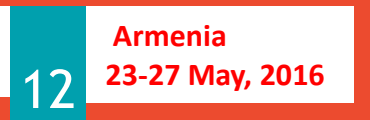

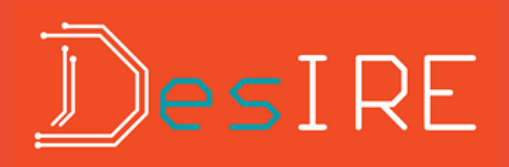

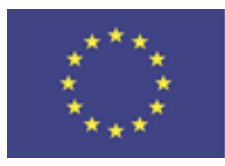

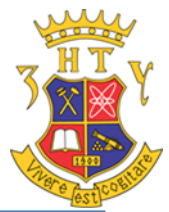

| Week       |                 | Subject                                    |
|------------|-----------------|--------------------------------------------|
| 1          | Introduction    |                                            |
| 2-3        | Modelling of so | oftware for Embedded Systems               |
| 3-4        | Standard comp   | onent models                               |
| 5-6        | Architecture of | the software for Embedded Systems          |
| 6-8        | Templates for S | Software Architecture for Embedded Systems |
| 9-10       | Socket program  | nming                                      |
| 11-12      | Programming I   | Linux Socket                               |
| Experime   | nts, Projects,  | Subject                                    |
| Lab        | Works           |                                            |
| Lab work 1 |                 | Configuring Raspberry Pi                   |
| Lab work 2 |                 | Installing Web-server at Raspberry Pi      |
| Lab work 3 |                 | Developing QT application at Raspberry Pi  |
| Lab work 4 |                 | Reading sensors from extension board       |
| Lab work 5 |                 | Developing Project on Raspberry Pi         |

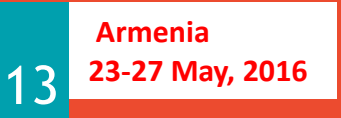

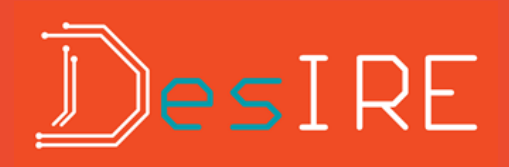

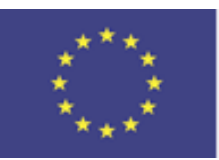

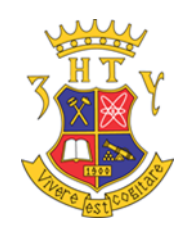

### What is Raspberry Pi???

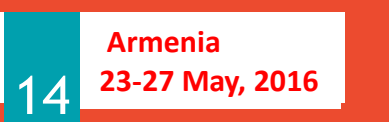

<u>D</u>evelopment of <u>E</u>mbedded <u>System</u> Courses with implementation of <u>I</u>nnovative Virtual approaches for integration of <u>R</u>esearch, <u>E</u>ducation and Production in UA, GE, AM

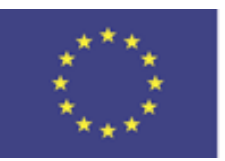

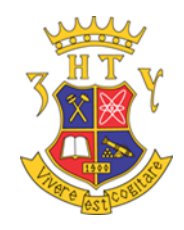

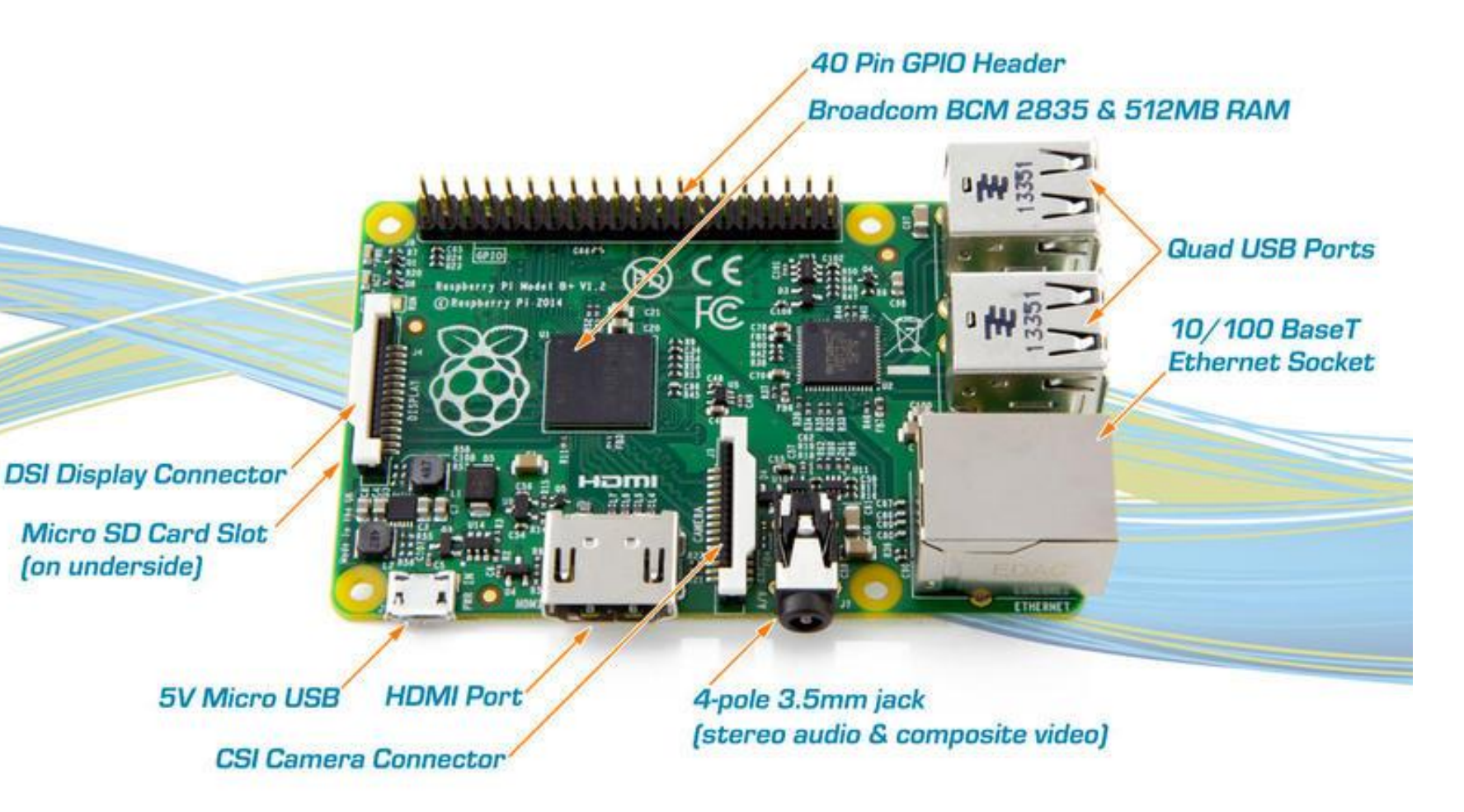

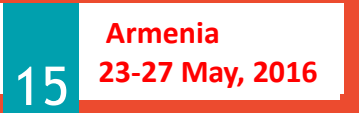

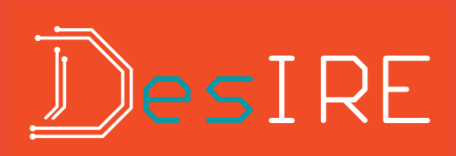

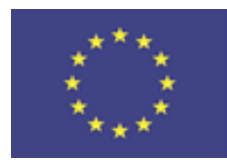

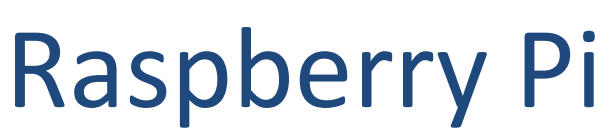

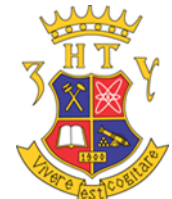

| Raspberry Pi:              | Model A+                                  | Model B                       | Model B+                                 |                   | 2, Model B                           |             |
|----------------------------|-------------------------------------------|-------------------------------|------------------------------------------|-------------------|--------------------------------------|-------------|
| Quick summary:             | Cheapest, smallest single board computer. | The original<br>Raspberry Pi. | More USB and than the B. Ide for schools | GPIO<br>al choice | Newest, most<br>advanced Rasp<br>Pi. | berry       |
| Chip:                      | Broadcom BCM2835                          |                               |                                          |                   | Broadcom BCM                         | 12836       |
| Processor:                 | ARMv6 single core                         |                               |                                          |                   | ARMv7 quad co                        | ore         |
| Processor Speed:           | 700 MHz                                   |                               |                                          |                   | 900 MHz                              |             |
| Voltage and Power<br>Draw: | 600mA @ 5V                                |                               |                                          |                   |                                      |             |
| GPU:                       | Dual Core VideoCore I                     | / Multimedia Co-              | Processor                                |                   |                                      |             |
| Size:                      | 65x56mm                                   | 85x56mm                       |                                          |                   |                                      |             |
| Memory:                    | 256 MB SDRAM @<br>400 MHz                 | 512 MB SDRAM                  | 1 @ 400 MHz                              | 1 GB SDF<br>MHz   | RAM @ 400                            |             |
| Storage:                   | Micro SD Card                             | SD Card                       |                                          | Micro SD          | Card                                 |             |
| GPIO:                      | 40                                        | 26                            |                                          | 40                |                                      |             |
| USB 2.0:                   | 1                                         | 2                             |                                          |                   |                                      |             |
| Ethernet:                  | None                                      |                               |                                          |                   |                                      |             |
| Audio:                     | Multi-Channel HD Audio                    | o over HDMI, Ana              | alog Stereo fror                         | n 3.5mm l         | Headphone Jac                        | <b>&lt;</b> |

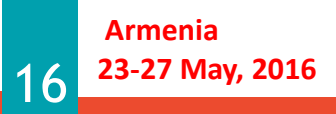

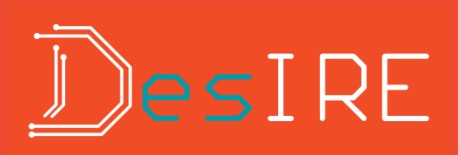

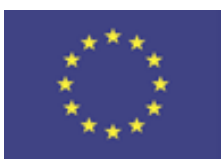

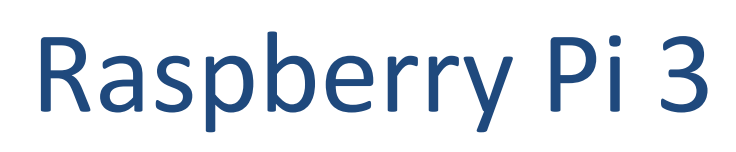

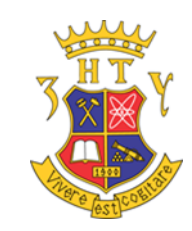

 SoC: Broadcom BCM2837 **CPU:** 4× ARM Cortex-A53, 1.2GHz **GPU:** Broadcom VideoCore IV RAM: 1GB LPDDR2 (900 MHz) **Networking:** 10/100 Ethernet, 2.4GHz 802.11n wireless **Bluetooth:** Bluetooth 4.1 Classic, Bluetooth Low Energy Storage: microSD **GPIO:** 40-pin header, populated **Ports:** HDMI, 3.5mm analogue audio-video jack, 4× USB 2.0, Ethernet, Camera Serial Interface (CSI), Display Serial Interface (DSI)

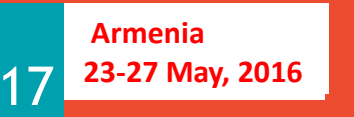

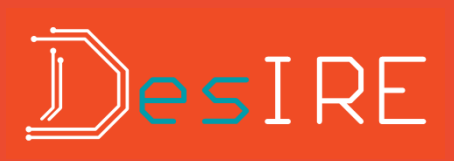

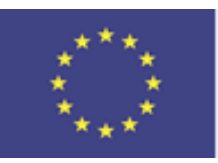

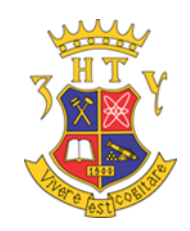

# What you can do with Raspberry Pi???????

- Robotics
- https://www.youtube.com /watch?v=j\_1JFnwOFwI
- Learn Programming
  - Scratch
  - C++

Armenia

18

23-27 May, 2016

– Python

- Web Server
- Media Server
- Cluster

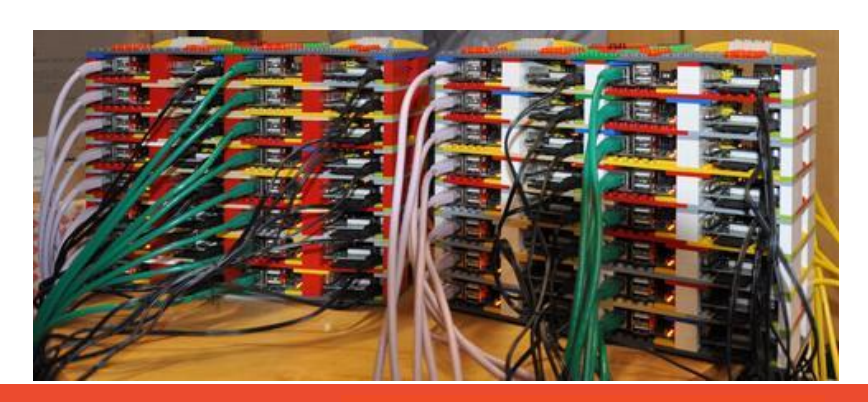

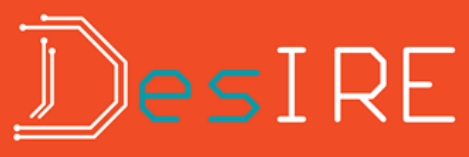

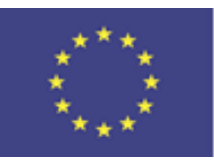

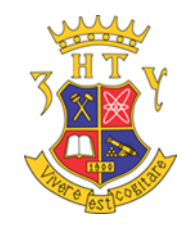

#### **REMOTE LABORATORIES**

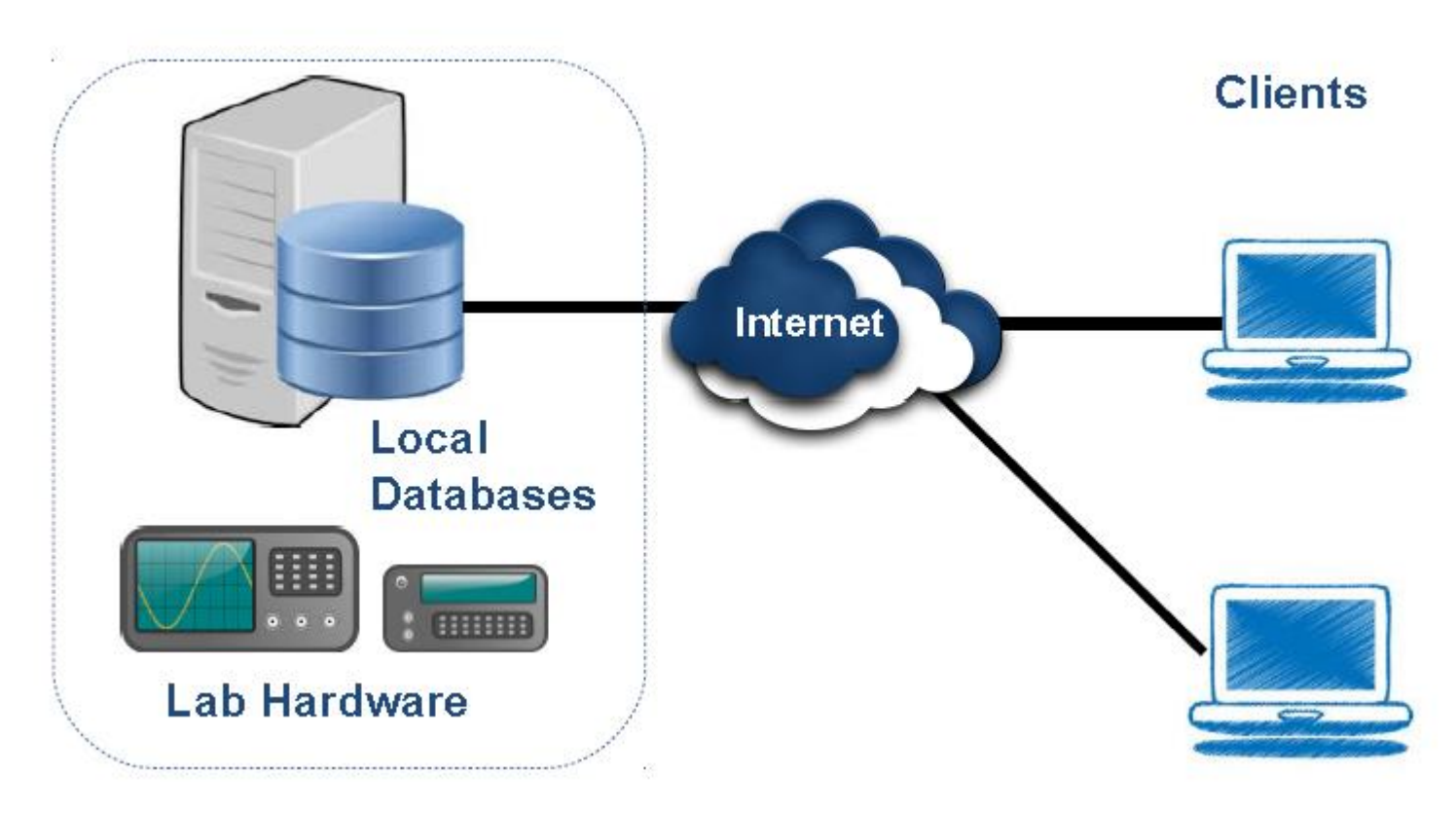

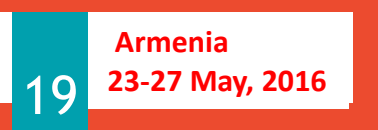

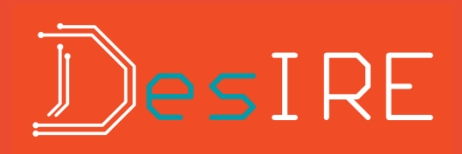

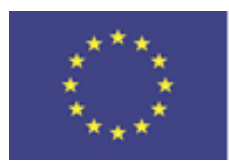

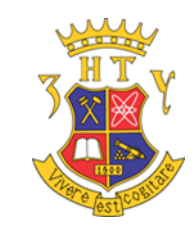

#### Interactive

- Interactive experiments are those in which the user monitors and can control one or more aspects of the experiment during its execution.
- ...require real-time control.
- …are performed in human-time. Longer periods of single user control

#### Batched

Batched experiments are those in which the entire course of the experiment can be specified before the experiment begins. **Batched** experiments should be queued for execution in order to maximize the efficiency of the lab server.

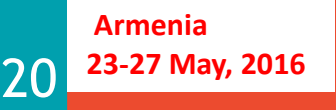

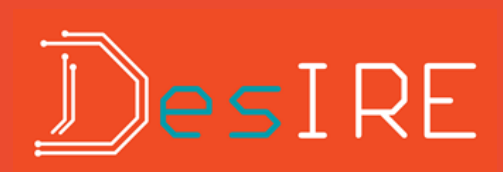

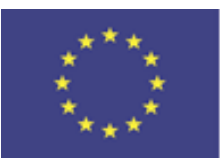

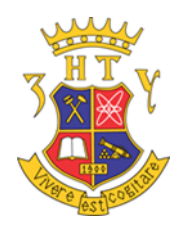

#### ACCESS TO RLABs Calendar Queue

Lab session typically takes longer • User can reserve an specific time-slot • Reliable: lab server will be available at reserved time Usually implemented as first in first out (FIFO) • Experiments usually run fast • Requests can be prioritized

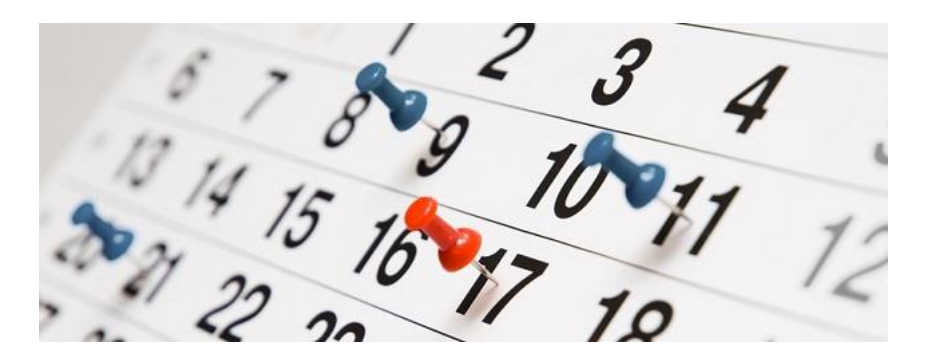

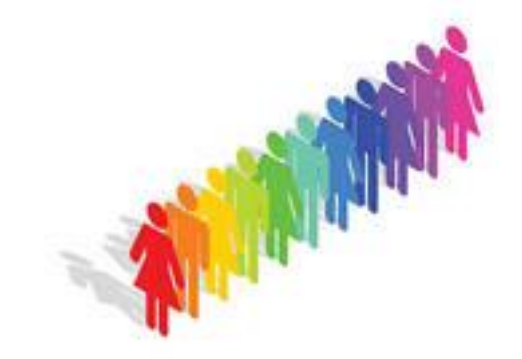

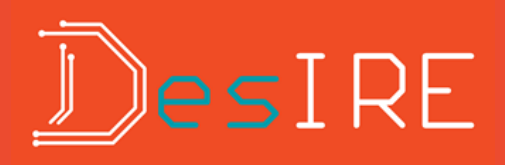

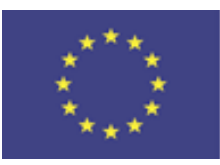

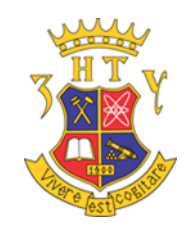

### DEVELOPMENT OF THE RLABS

- Design Lab Clients
- Bound by Lab-specific UI requirements
- Design Lab Server
- Bound by lab instrumentation, desired functionality
- Design Client-Server communication framework
- Implement Web Services
- Create/parse experiment specification
- Ensure proper ICT infrastructure
- Ensure proper system security
- Collaboration with IT department
- Lab must be reachable from external network
- Setup of the server environment respecting institution's network policies

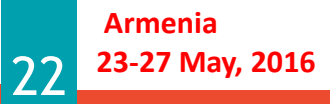

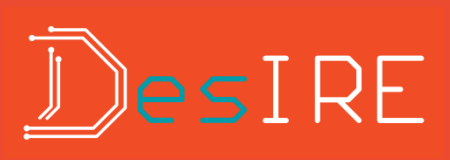

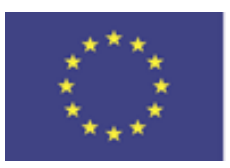

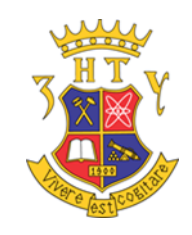

#### Requirements for remote experiments

- availability 24/7
- should provide possibility for hardware and software testing
- no requirement for students HW
- should improve students skills in software development

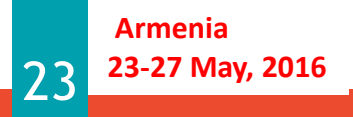

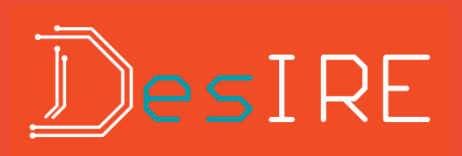

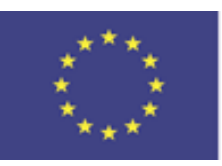

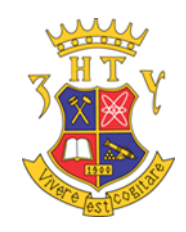

### Prerequisites for students

- Basic knowledge in Linux
- C++ skills

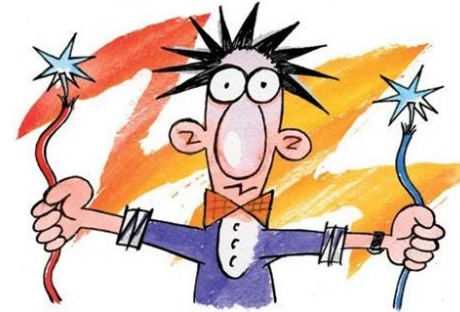

- Basic knowledge in Electronic Devices
- Software quality metrics
- Basics in computer systems and network

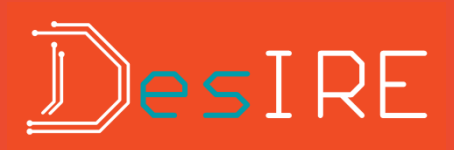

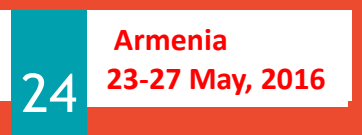

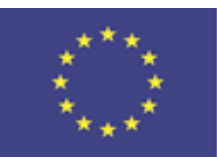

Armenia

25

23-27 May, 2016

Co-funded by the Tempus Programme of the European Union

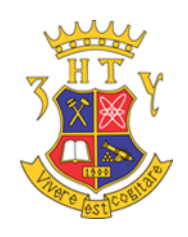

#### New remote experiments

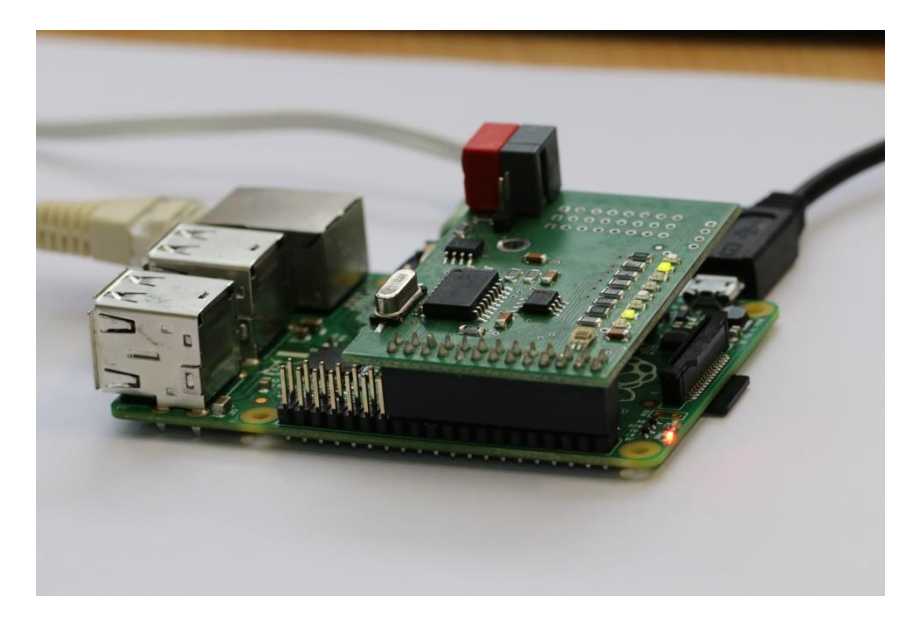

Pilot usage: Master course: *Embedded Software Development* Bachelors course: *Design of Informational System*  Hardware: Raspberry Pi Model B Expansion board Wifi, BLE4 adapters, webcam Software:

Raspbian Linux, Apache, MySql, C++, git, QT server for expansion board

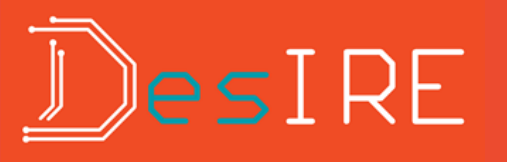

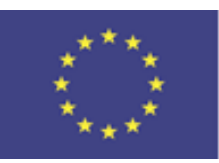

Armenia

26

23-27 May, 2016

Co-funded by the Tempus Programme of the European Union

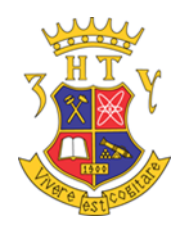

#### Two demo Modes

| 🖹 Remote laboratory on R 🗙   🖺 I                           | http://192.168.0.120:100 ×                         | 🗙 🗑 tabunigala / ISRT / tgv_ 🗙 😭 Facebook 🛛 🗙 🦲 🕰 (20182) 🗕 🕻 | 3 ×   |
|------------------------------------------------------------|----------------------------------------------------|---------------------------------------------------------------|-------|
| ← → C 🗋 192.168.0.120:                                     | 5166/experiments/demo                              | ቴ 🖒                                                           | 🥘 ≡   |
| ZNTU-ISRT                                                  | =                                                  |                                                               | uages |
| 3                                                          | Time left: 00:08:44 [stop]<br>Question #1          |                                                               |       |
| MAR HARACHTON  Home  Q. Experiments  Equipment  Developers |                                                    | Enter the number corresponding to the active diodes.          |       |
|                                                            | Possible answers 1) 156 2) 110 3) 206 4) 117 5) 55 |                                                               |       |

- Manipulating with leds on Thomas More expansion board with C++
- Manipulation with step engine and light sensors by Python and C++

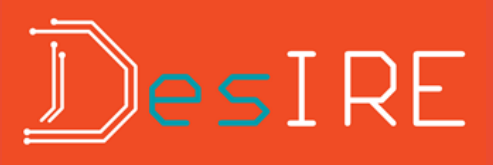

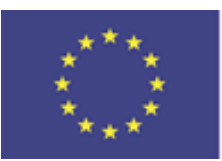

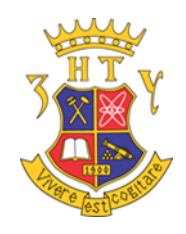

#### Web-server

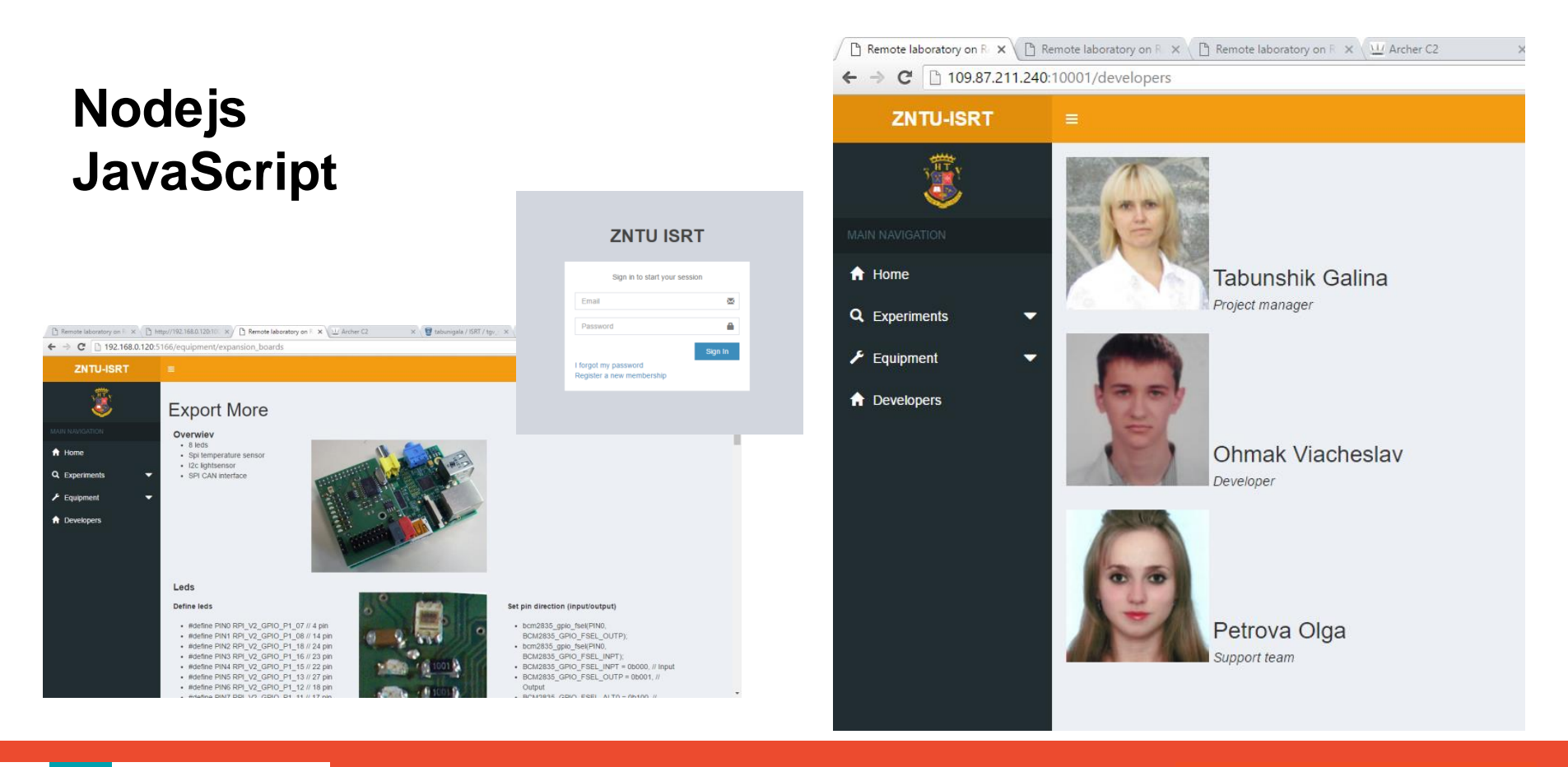

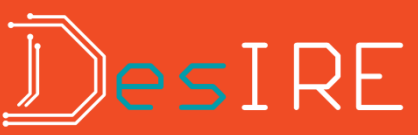

Armenia 27 23-27 May, 2016

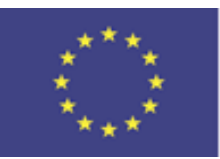

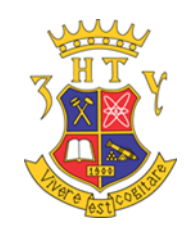

#### Programming with C++

| Remote laboratory on F ×                | ote laboratory on 🗉 🗙 🖉 Remote laboratory on 🗉 🗙 🖉 Arche                                                                                                    | er C2 x 🦉 tabunigala / ISRT / tgv x 🛐 Facebook x 🔛                   | . em - a x  | 🖹 Remote laboratory on R 🗙 🌓              | Remote laboratory on R 🗴 🕒 Remote laboratory on R 🗴 🛄 Archer C2 🛛 🗙 😨 tabu                                                                                                    |
|-----------------------------------------|----------------------------------------------------------------------------------------------------|----------------------------------------------------------------------|-------------|-------------------------------------------|----------------------------------------------------------------------------------------------------|
| ← ⇒ C 🗋 109.87.211.240:10               | 001/experiments/programming/run/18                                                                                                    |                                                                      | •☆ 🙆 ≡      | $- \rightarrow C$ $\square 109.87.211.24$ | 0:10001/experiments/programming/project/18                                                                                                    |
| ZNTU-ISRT                               |                                                                                                    |                                                                      | Languages   |                                           |                                                                                                    |
| 3                                       | Video                                                                                                    | Console                                                              |             | ZNTU-ISRT                                 | ≡                                                                                                    |
| MAIN NAVIGATION                         |                                                                                                    | root@raspberry ~ \$ ./out<br>Enter led number and true or false #0 0 |             | SHIT Y                                    | Name:                                                                                                    |
| A Home                                  |                                                                                                    | #16<br>#24<br>#36                                                    |             | ــــــــــــــــــــــــــــــــــــــ    | new                                                                                                    |
| Q Experiments                           | A CONTRACTOR OF A CONTRACTOR OF A CONTRACTOR O | #47<br>#51                                                           |             |                                           |                                                                                                    |
| - Equipment                             | Contraction of the local distance                                                                                                    | #0 Z<br>#7 3                                                         |             |                                           | Code (c++):                                                                                                    |
| Developers                              |                                                                                                    | closed with exit code 0<br>root@raspberry-\$                         |             | 🔒 Home                                    | 1 #include <iostream><br/>2 #include "bcm2835.h"<br/>3</iostream>                                                                                                    |
|                                         |                                                                                                    |                                                                      |             | <b>Q</b> Experiments                      | 4 #define PIN0 RPI_V2_GPIO_P1_07 // 4 pin<br>5 #define PIN1 RPI_V2_GPIO_P1_08 // 14 pin                                                                                                    |
| C Remote laboratory on F     C □ 109.87 | x http://192.168.0.120.10 x http://192.168.0.120.10 x http://192.168.00 x http://192.168.00 x http://1 | X 🗇 Archer C2 X 🔮 tabunigala / ISRT / tgv. X 📢 Facebook X            |             | 🗲 Equipment 🛛 🔻                           | 6 #define PIN2 RPI_V2_GPIO_P1_18 // 24 pin<br>7 #define PIN3 RPI_V2_GPIO_P1_16 // 23 pin                                                                                                    |
| ZNTU-ISRT                               | =                                                                                                    |                                                                      | Q Languages |                                           | 8 #define PIN4 RPI_V2_GPI0_P1_15 // 22 pin<br>9 #define PIN5 RPI_V2_GPI0_P1_13 // 27 pin                                                                                                    |
|                                         |                                                                                                    |                                                                      |             |                                           | 10 #define PIN6 RPI_V2_GPI0_P1_12 // 18 pin<br>11 #define PIN7 RPI V2 GPI0 P1 11 // 17 pin                                                                                                    |
|                                         | Your programs:                                                                                                    |                                                                      |             |                                           | 12                                                                                                    |
| MAIN NAVIGATION                         | Name Creation date                                                                                                    | Last modify date                                                     | Edit Remove |                                           | <pre>13 - int getPinByIndex(unsigned short inx){     int pin = 0;</pre>                                                                                                    |
| A Home                                  | new_proga Sun May 22 2016 16:15:20                                                                                                    | 0 GMT+0000 (UTC) Sun May 22 2016 16:15:57 GMT+0000 (UTC)             | Edit Remove |                                           | 15 - switch(inx){                                                                                                    |
| Q Experiments                           | <ul> <li>Create new program:</li> </ul>                                                                                                    |                                                                      |             |                                           | 16 case 0: pin=4; break;                                                                                                    |
| ✗ Equipment                             | Program name                                                                                                    |                                                                      | Create      |                                           | 17 case 1: pin=14; break;                                                                                                    |
| Creation     Coverage                   |                                                                                                    |                                                                      |             |                                           | 10       Case 1: pin-27; break;         20       case 4: pin-22; break;         21       case 5: pin-27; break;         22       case 6: pin-18; break;         23       case 7: pin-17; break;         24       }         25       return pin;         26       > |
|                                         |                                                                                                    |                                                                      |             | Search Windows                            | 🗢 💽 📮 🛱 🌾 🔁 📥 🚾                                                                                                    |

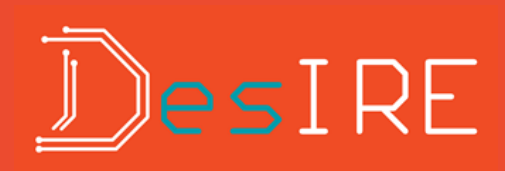

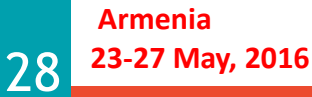

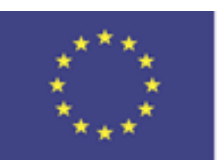

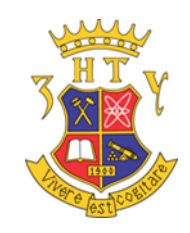

### Supported Operational Systems

- Raspbian
- OpenELEC Pidora
- Arch Linux ARM
- Kali Linux
- Windows 10

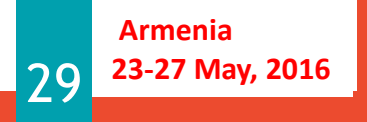

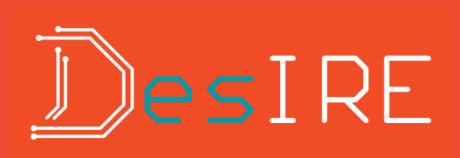

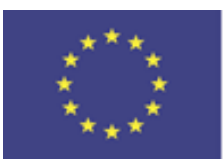

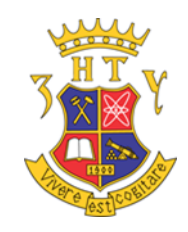

#### LOG with SSH client for Windows

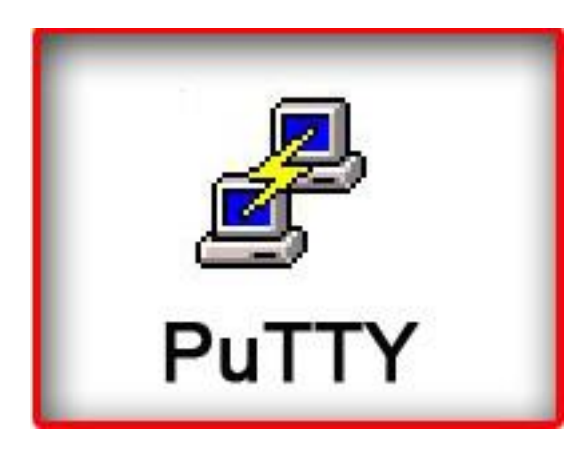

192.168.1.201/209 login pi password raspberry

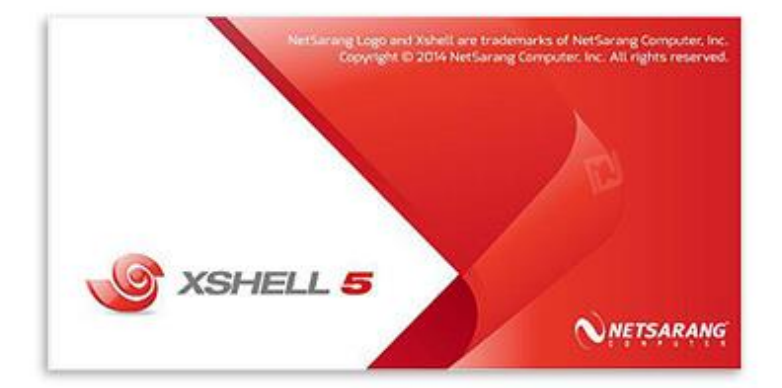

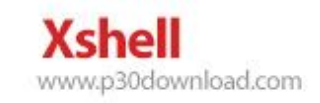

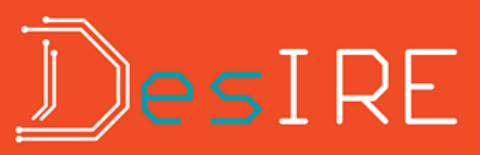

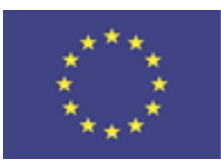

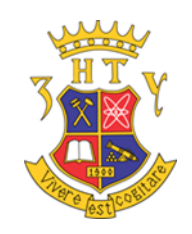

#### **Static Network Settings**

#### **Pathname Description**

/etc/network/interfaces Main configuration file for networks /etc/wpa\_supplicant/wpa\_sup plicant.conf Authentication information auto eth0 allow-hotplug eth0 iface eth0 inet static address 192.168.1.201 netmask 255.255.255.0 network 192.168.1.0 broadcast 192.168.1.255 gateway 192.168.1.1

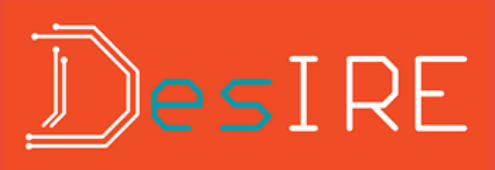

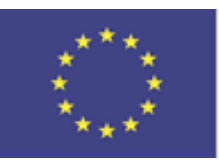

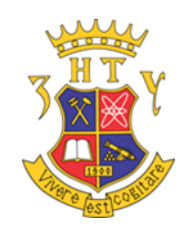

### Web-Server on Raspberry Pi

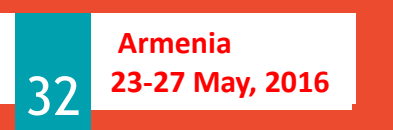

<u>D</u>evelopment of <u>E</u>mbedded <u>System</u> Courses with implementation of <u>I</u>nnovative Virtual approaches for integration of <u>R</u>esearch, <u>E</u>ducation and Production in UA, GE, AM

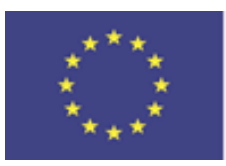

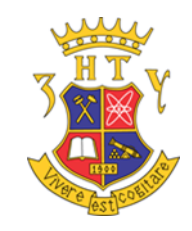

### LAMP (Linux, Apache, MySQL, PHP)

apt-get update

**INSTALL APACHE** apt-get install apache2

**TEST THE WEB SERVER** <u>http://localhost/</u>

default web page is just a HTML

sudo nano /var/www/html/index.html

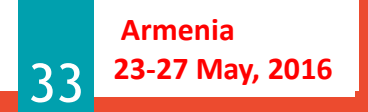

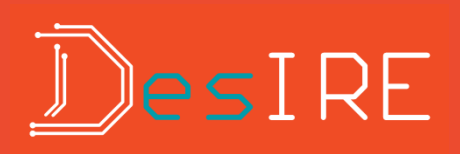

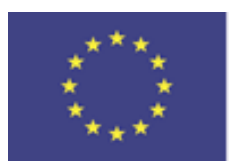

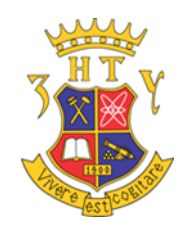

### First html file

- <html>
- <head>

<title>Raspberry Pi web server</title>

- </head>
- <body>

</body>

</html>

Hi! Its test server at Raspberry Pi and Raspbian

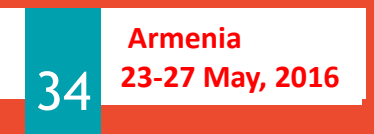

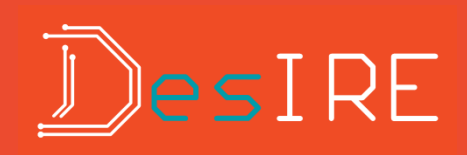

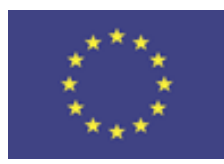

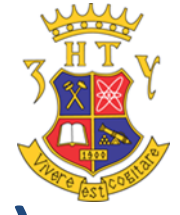

#### LAMP (Linux, Apache, MySQL, PHP)

#### INSTALL THE PHP AND MYSQL

sudo apt-get install mysqlserver

sudo apt-get install php5 sudo apt-get install php5mysql

#### TEST

sudo nano index.php

<?php echo "My Raspi World !!!"; ?>

sudo rm index.html

#### RESTART

sudo /etc/init.d/apache2 reload
sudo /etc/init.d/apache2 restart

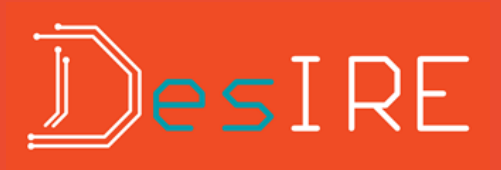

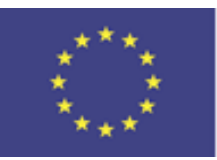

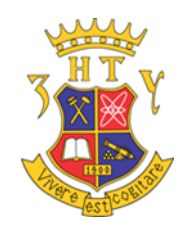

#### **Expansion Possibilities**

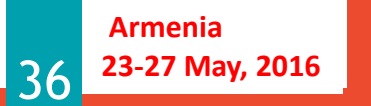

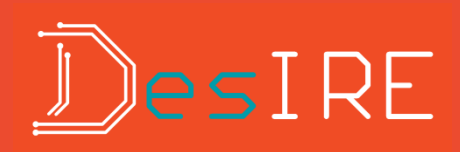

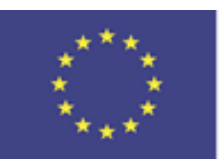

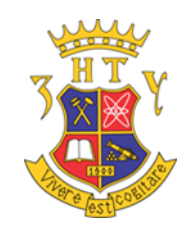

#### General-purpose I/O (GPIO)

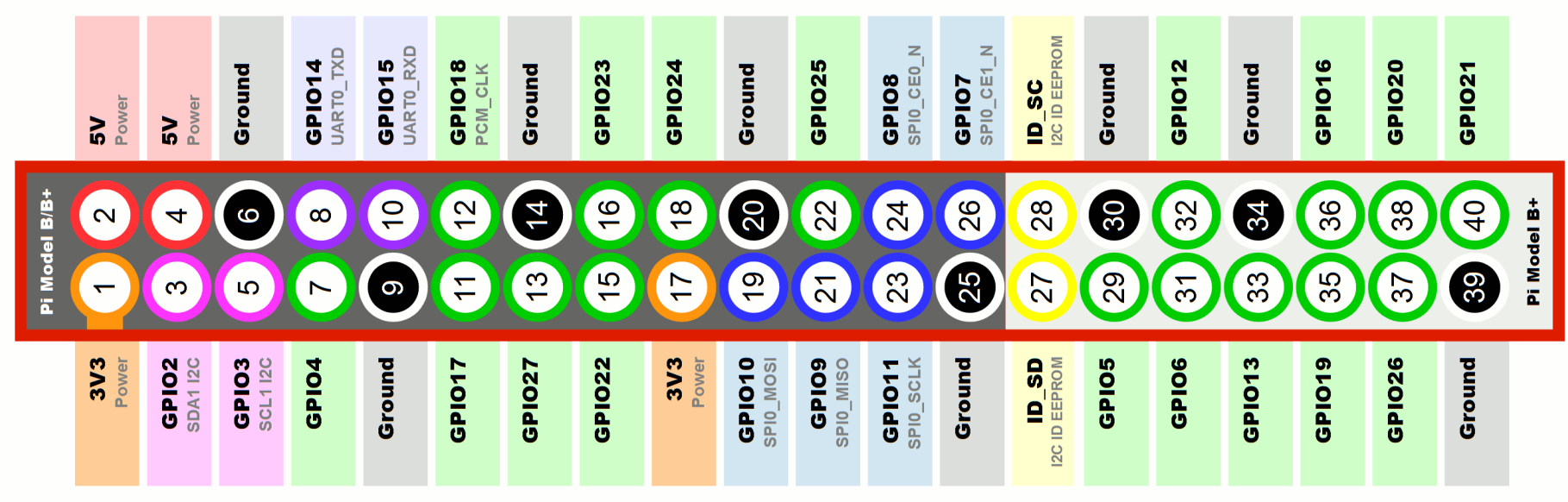

www.raspberrypi-spy.co.uk

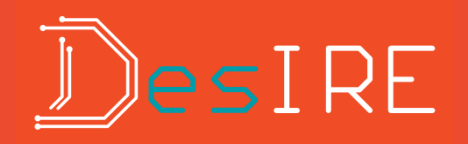

Armenia 23-27 May, 2016

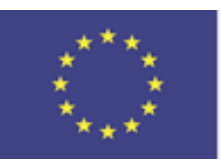

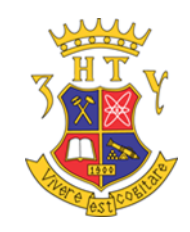

### Raspberry Pi as FM Transmitter

https://github.com/markondej/fm\_transmitter

Apply antenna at GPIO4

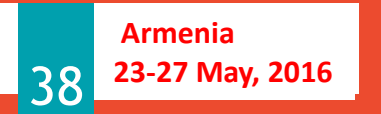

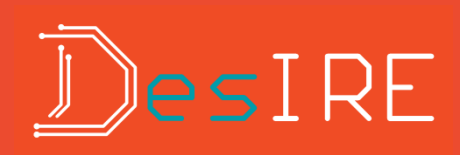

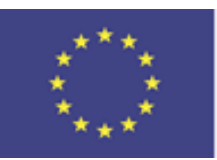

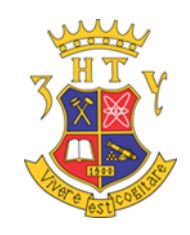

#### **TMMA** expansion board

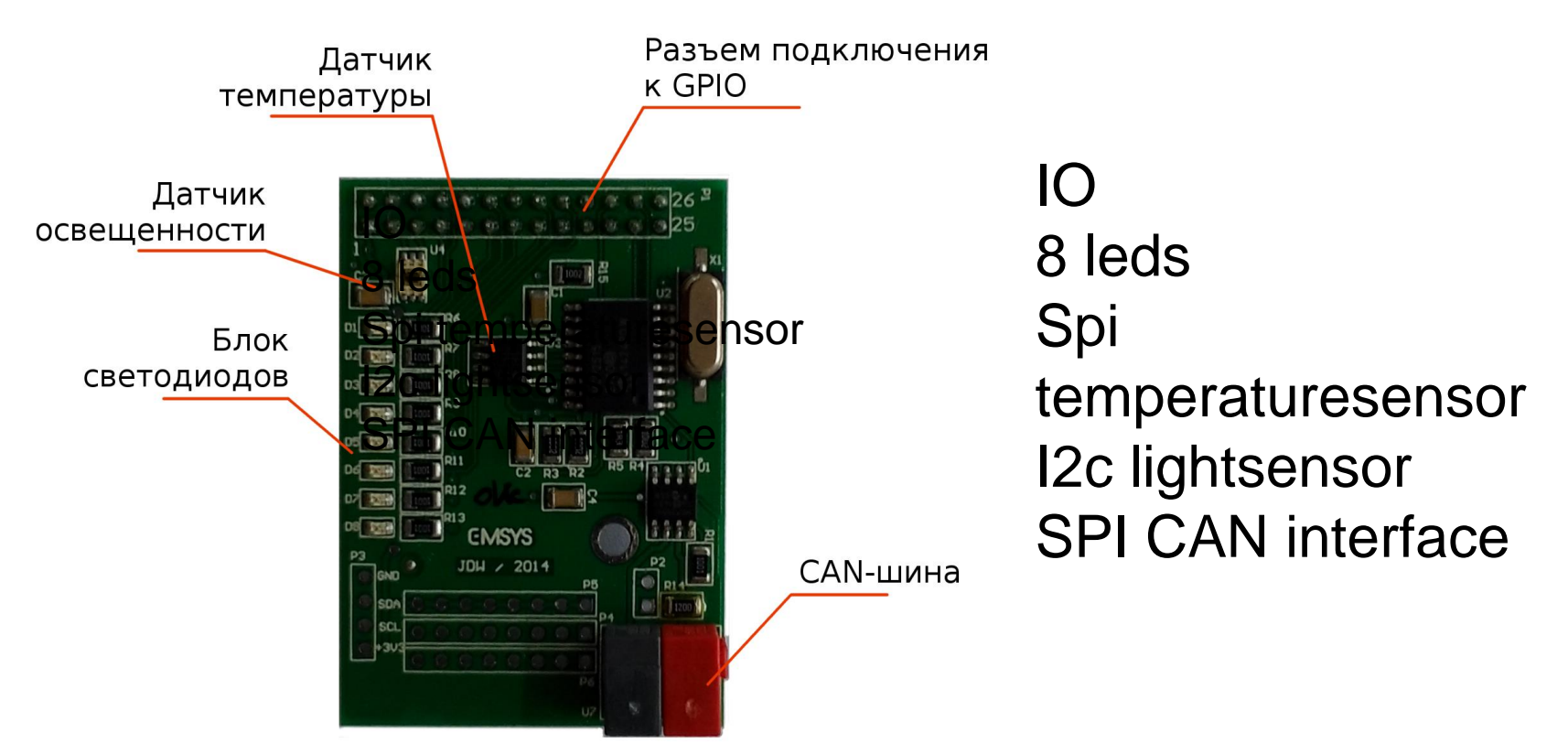

github.com/bthange/Export-More.

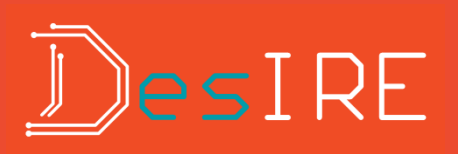

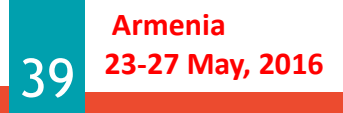

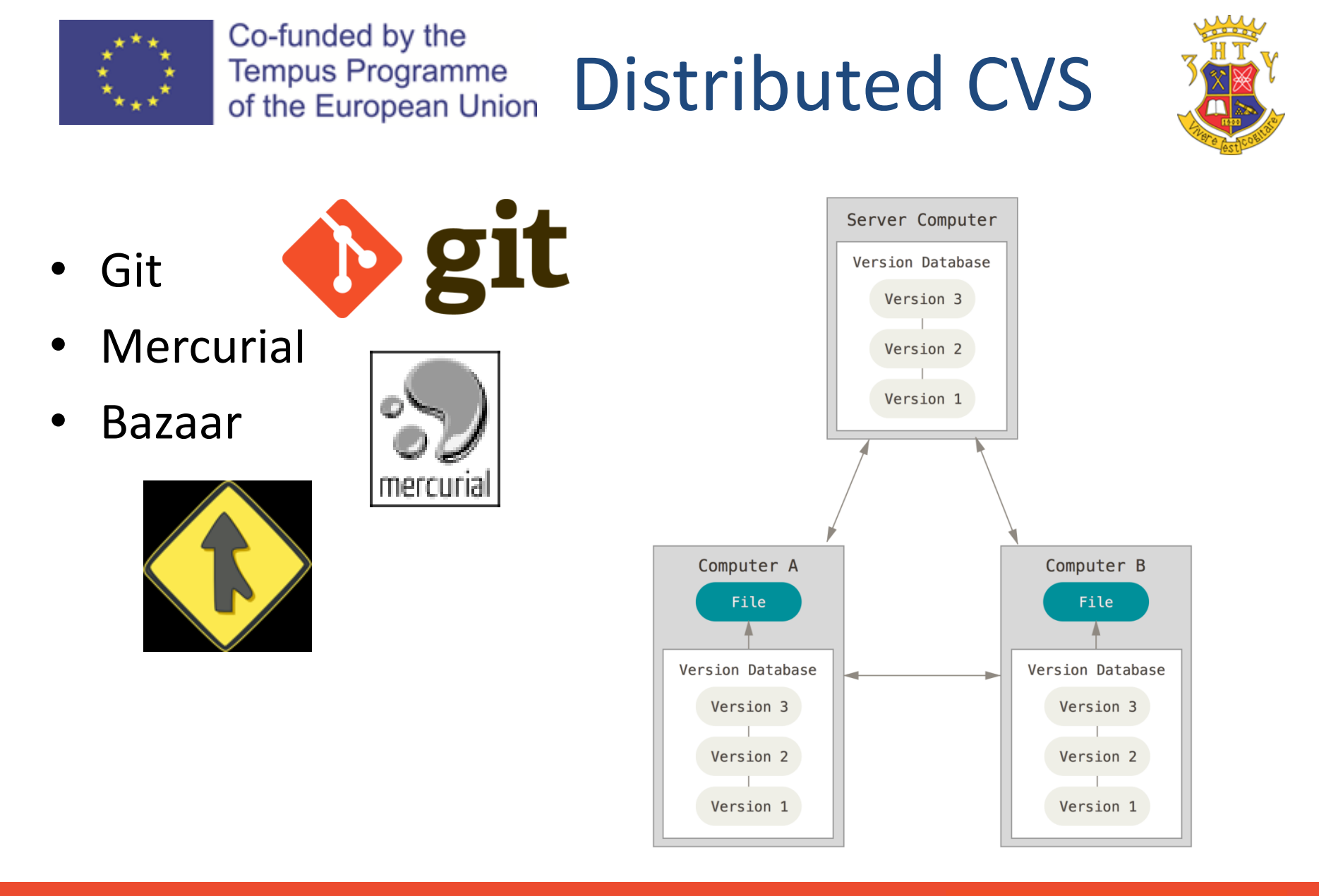

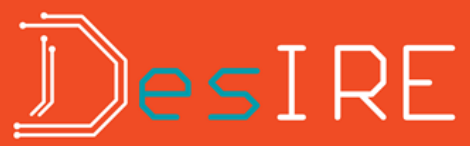

Armenia 23-27 May, 2016

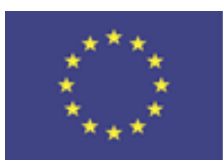

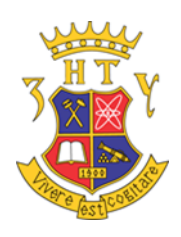

### Git Commands

#### Git Commands

git <command>

Help:

- man git < command >
- git < command > --help

git init

- git config [<file-option>]
  - --global
  - --system
  - - f config-file--file config-file
  - -l—list

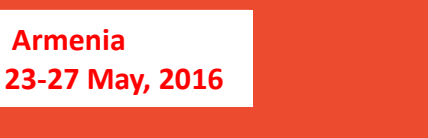

#### **Example:**

\$ git init

\$ git config --global user.name "John Doe"

\$ git config --global user.email gohn.doe@gmail.com

\$ git config --list

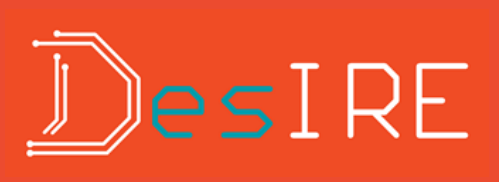

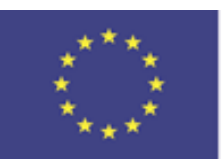

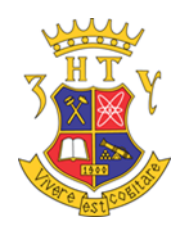

#### File LifeCycle

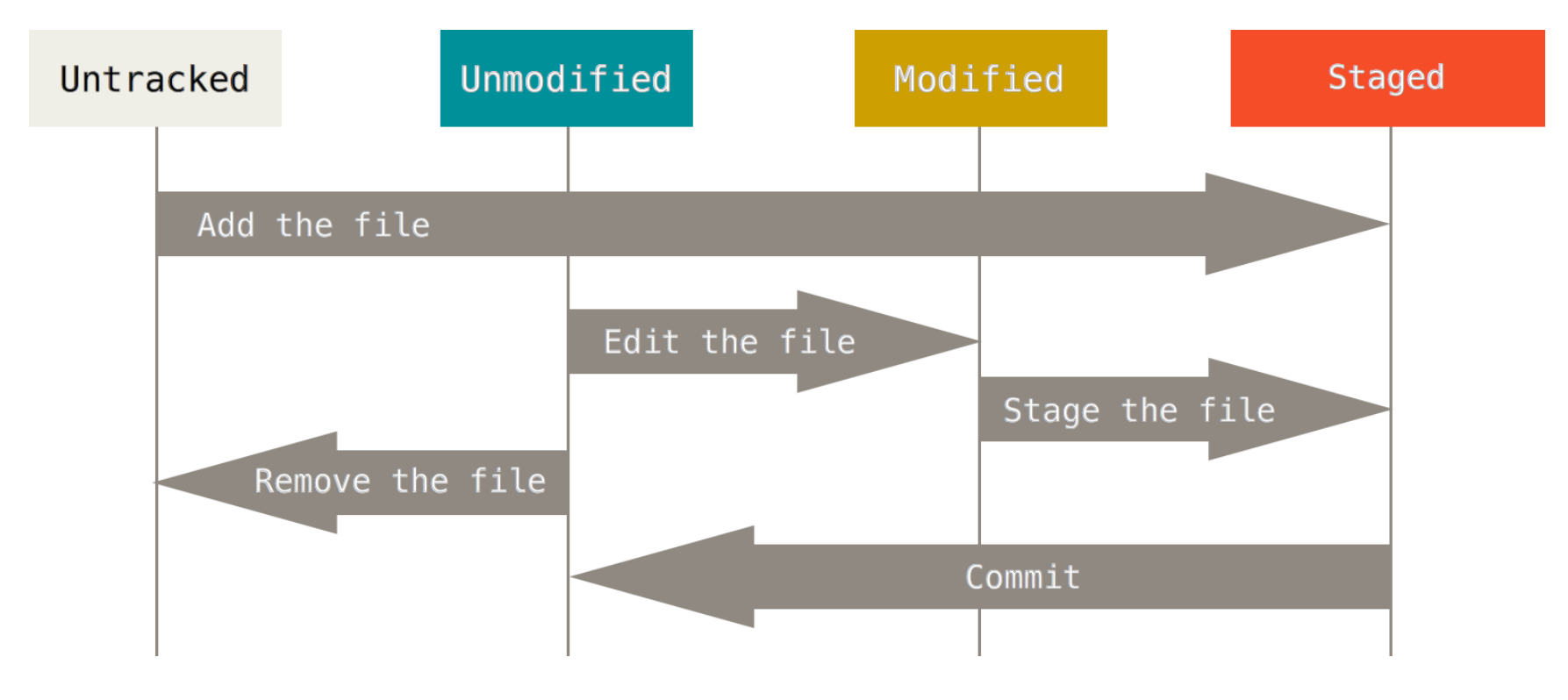

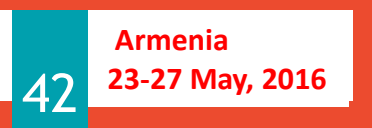

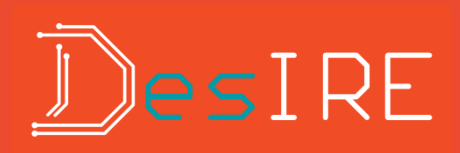

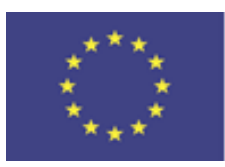

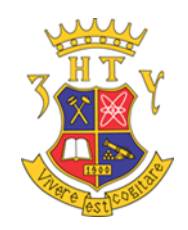

### Git Commands

- git add ' <file\_name> or <folder name>
- git **rm** --cached <file\_name> or <имя\_директории>
  - ' -f ' или ' --force ' <file name> or <</li>
     folder name >
- git **status** 
  - -u
- git commit <file name>
  - -m "<description>,,
  - '-a
- git commit <file\_name>
- git reset

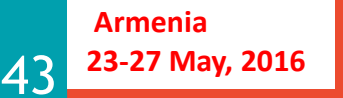

- \$ git add \*.\*
- \$ git commit -m " first commit"
- \$ git status

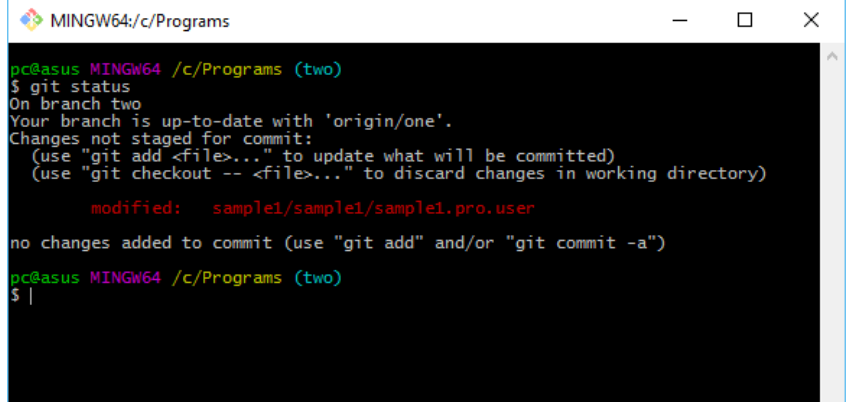

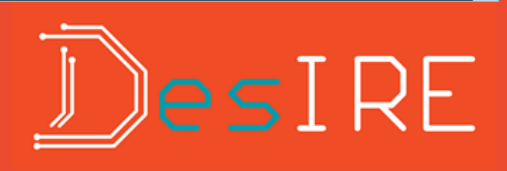

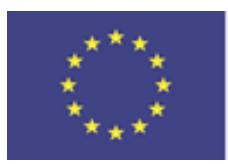

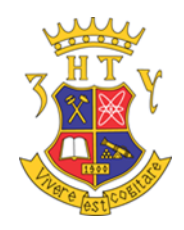

# Remote Repositories

• BitBucket • GitHub

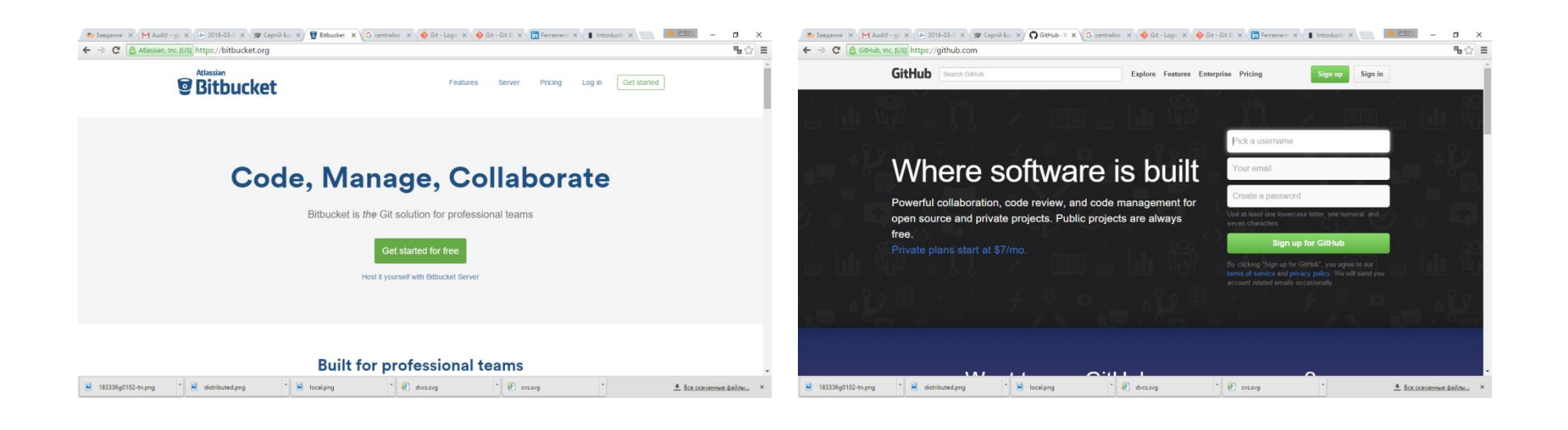

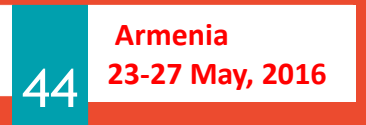

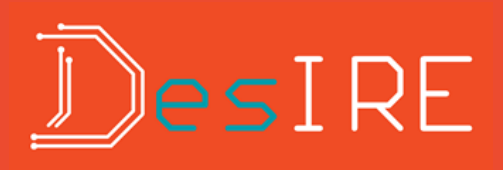

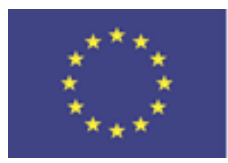

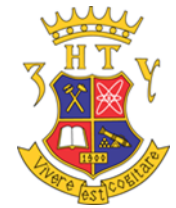

#### Git commands for Remote Repositories

\$ git remote

origin

- \$ git fetch [name of remote server]
- \$ git pull
- \$ git push [remote server] [branch]
- \$ git remote rename
- \$ git remote rm

git config --global user.email "my\_email@mail.com" git config --global user.name "my\_nickname" git config --global push.default simple nothing current upstream simple matching git clone [URL]

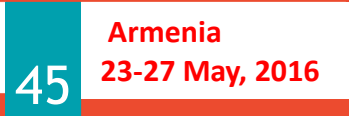

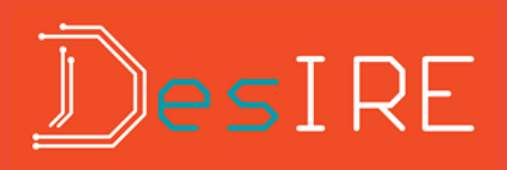

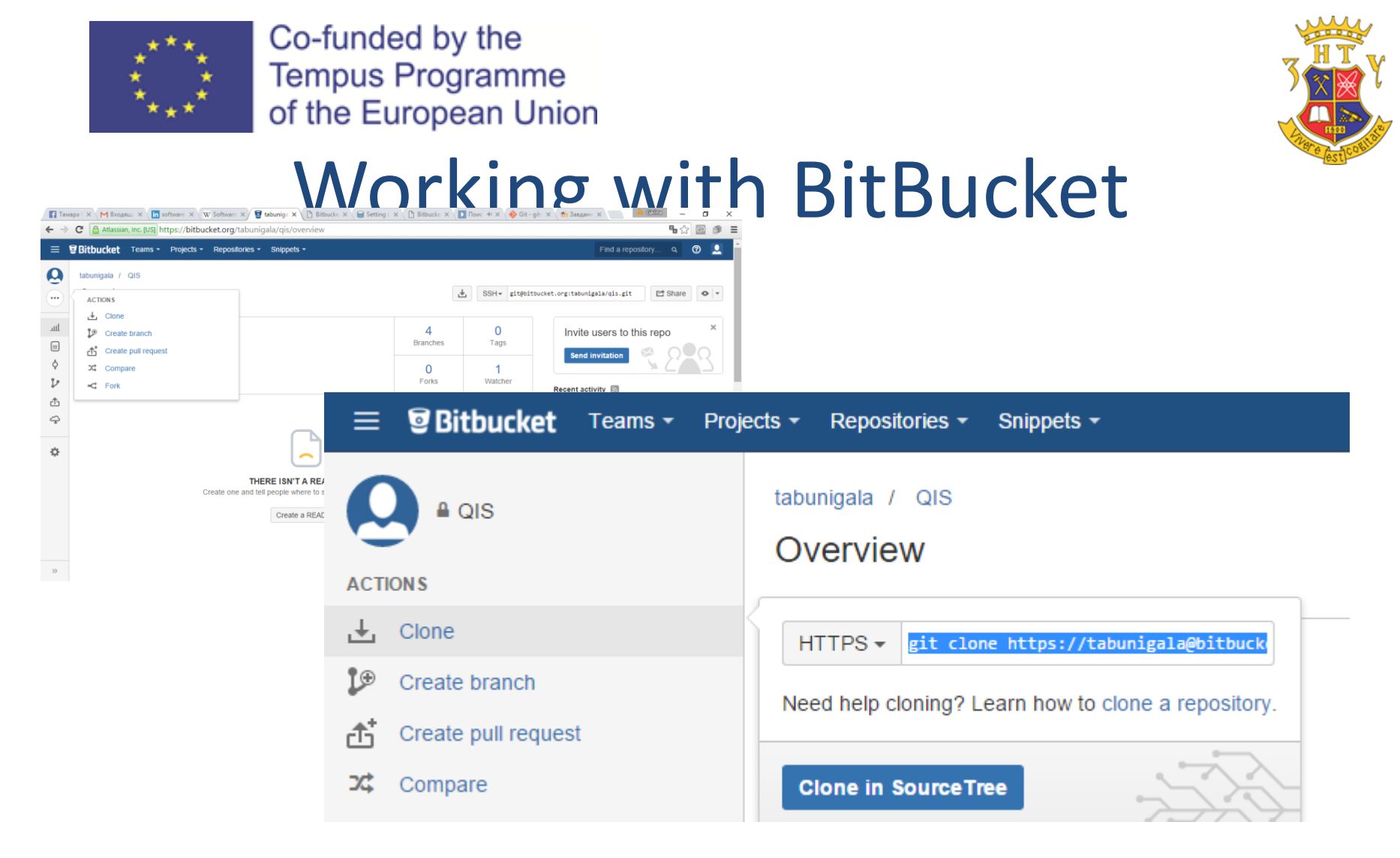

#### https://tabunigala@bitbucket.org/tabunigala/mc-am.git

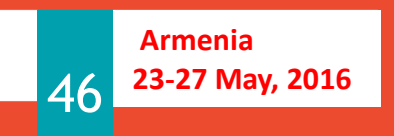

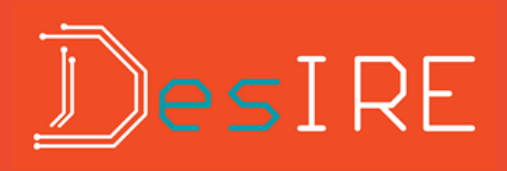

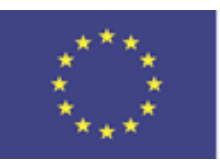

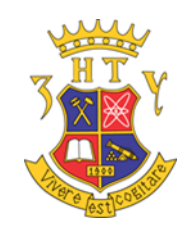

### C++ Programming for Raspberry Pi

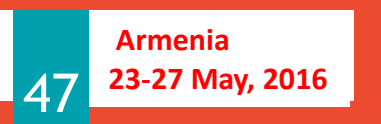

<u>D</u>evelopment of <u>E</u>mbedded <u>System</u> Courses with implementation of <u>I</u>nnovative Virtual approaches for integration of <u>R</u>esearch, <u>E</u>ducation and Production in UA, GE, AM

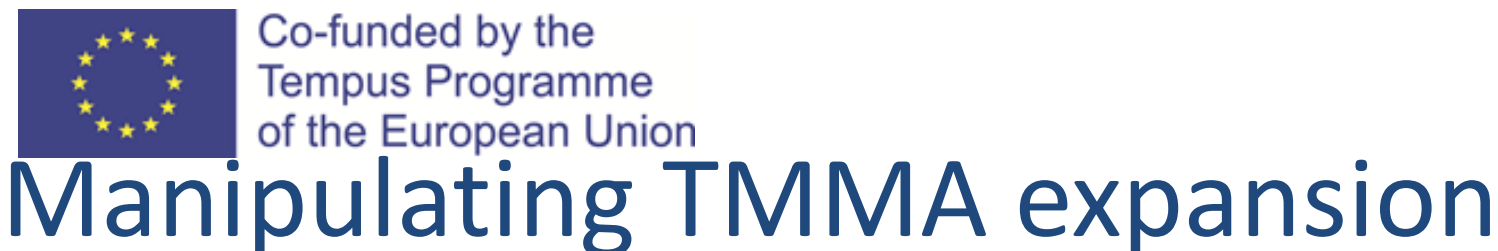

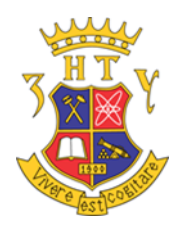

# board

1. Library bcm2853 are provided

git clone

https://tabunigala@bitbucket. org/tabunigala/mc-am.git

Co-funded by the

**Tempus Programme** of the European Union

Password DesireForever

2. Unpack bcm2835-1.29.tar.gz tar -zxf bcm2835-1.42.tar.gz cd bcm2835-1.42

3. Install library ./configure make sudo make install

> 4. Unzip Embedded OS.zip sudo apt-get install unzip sudo unzip Embedded OS.zip

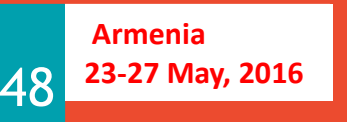

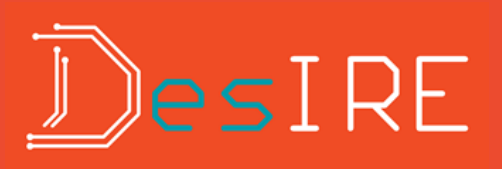

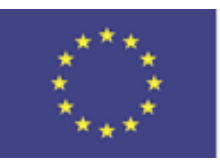

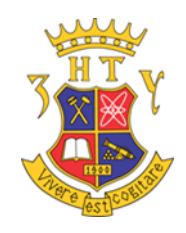

### **Thomas-More Examples**

| 2-gpio                     | Leds Programming                         |
|----------------------------|------------------------------------------|
| 3-lightsensor              | Light Sensor                             |
| 4-temperature              | Temperature Sensor                       |
|                            | Broadcom bcm2835 peripherals             |
| 9-datasheet                | ADT7310 - Digital SPI Temperature Sensor |
|                            | TSL256x LIGHT-TO-DIGITAL CONVERTER       |
| Armenia<br>23-27 May, 2016 | <b>Nesir</b>                             |

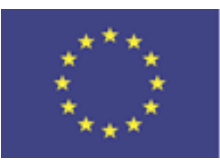

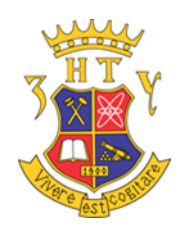

#### Testing bcm2835

g++ light.c -o light -l bcm2835 sudo ./light

g++ temperature.c -o temperature -l bcm2835 sudo ./temperature

pi@raspberrypi ~/Export-More/3-lightsensor \$ sudo ./light
13 - if 33 the device is turned on
ad value:349
pi@raspberrypi ~/Export-More/3-lightsensor \$ sudo ./light
33 - if 33 the device is turned on
ad value:349

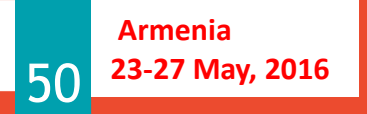

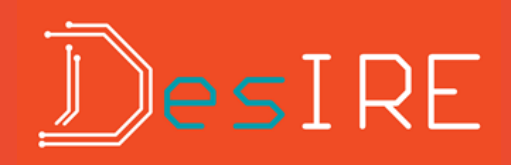

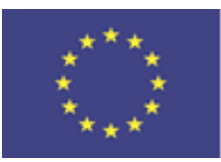

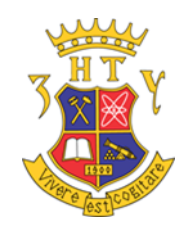

#### Led Manipulation

#define PIN0 RPI\_V2\_GPI0\_P1\_07 //4
#define PIN1 RPI\_V2\_GPI0\_P1\_08 //14
#define PIN2 RPI\_V2\_GPI0\_P1\_18 //24
#define PIN3 RPI\_V2\_GPI0\_P1\_16 //23
#define PIN4 RPI\_V2\_GPI0\_P1\_15 //22
#define PIN5 RPI\_V2\_GPI0\_P1\_13 //27
#define PIN6 RPI\_V2\_GPI0\_P1\_12 //18
#define PIN7 RPI\_V2\_GPI0\_P1\_11 //17

bcm2835\_gpio\_fsel(PIN0, BCM2835\_GPIO\_FSEL\_OUTP); bcm2835\_gpio\_fsel(PIN0, BCM2835\_GPIO\_FSEL\_INPT);

#### PIN0 High

bcm2835\_gpio\_write(PIN0, HIGH); bcm2835\_gpio\_set(PIN0);

#### **PIN0** low

bcm2835\_gpio\_write(PIN0, LOW); bcm2835\_gpio\_clr(PIN0);

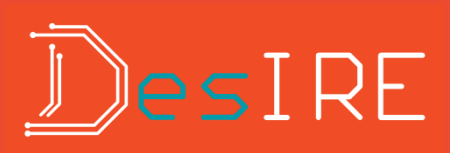

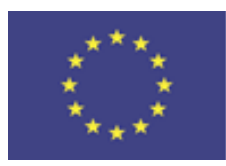

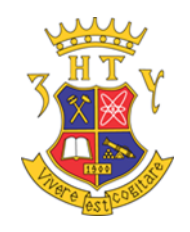

### **Light Sensors Manipulation**

TSL2561

- i2c lichtsensor
- 16-Bit Digital Output
- Low Active Power (0.75 mW Typical) with

Power Down Mode

1. Get the I2C pins in the good configuration

bcm2835\_i2c\_begin();

#### 2. Change slave address

bcm2835\_i2c\_setSlaveAddress(
0x29); // The default

#### 3. Change baudrate

bcm2835\_i2c\_set\_baudrate(10
00); // The default

#### I2c write command

bcm2835\_i2c\_write(temp,1);

I2c read command bcm2835 i2c read(temp,1);

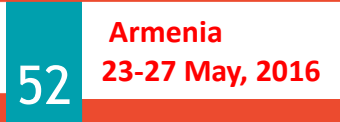

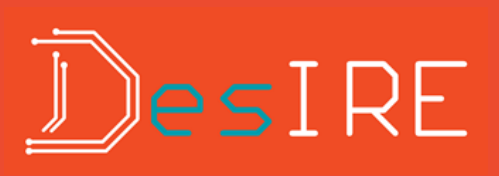

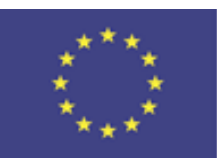

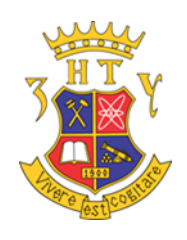

#### **Temperature Sensor**

- Analog ADT7310
- - Spi temperatuur sensor
- ±0.5°C from -40°C to +105°C
   (2.7V to 3.6V)
- 700 μW typical at 3.3 V in normal mode

| R-PI GPIO                            | le            | ft          |                      |  |
|--------------------------------------|---------------|-------------|----------------------|--|
| be<br>P1                             | ttom          | top<br>P1-0 | 2                    |  |
| 3V3 Power 📴                          | •             | 0           | SV Power             |  |
| R1: GPIO 0 (SDA)<br>R2: GPIO 2 (SDA) | 0             | 0           | SV Power             |  |
| R1: GPIO 1 (SCL)<br>R2: GPIO 3 (SCL) | 0             | 0           | Ground               |  |
| GPIO 4<br>(GPCLK0)                   | 0             | 0           | GPIO 14 (TXD)        |  |
| Ground                               | 0             | 0           | GPIO 15 (RXD)        |  |
| GPIO 17                              | 0             | 0           | GPID 18<br>(PCM_CLK) |  |
| R1: GPIO 21<br>R2: GPIO 27           | 0             | 0           | Ground               |  |
| GPI0 22                              | 0             | 0           | GPIO 23              |  |
| 3V3 Power                            | 0             | 0           | GPIO 24              |  |
| GPID 10 (MOSI)                       | 0             | 0           | Ground               |  |
| CPIO 9 (MISO)                        | 0             | 0           | GPIO 25              |  |
| GPIO 11 (SCUK)                       | 0             | 0           | GPIO 8 (CEO)         |  |
| Ground                               | 0             | 0           | GPIO 7 (CE1)         |  |
| 1                                    | 1-25<br>ottor | P1-         | 26                   |  |
| R1: Revision 1<br>R2: Revision 2     | ri            | ght         |                      |  |

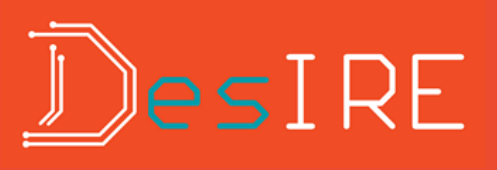

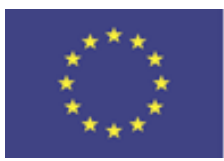

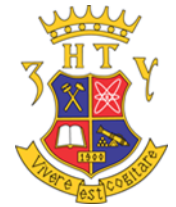

#### **Temperature Sensor Manipulation**

1. Begin

bcm2835\_spi\_begin();

2. Configuration

bcm2835\_spi\_setBitOrder(BC M2835\_SPI\_BIT\_ORDER\_MSBF IRST);

bcm2835\_spi\_setDataMode(B CM2835\_SPI\_MODE3); bcm2835\_spi\_setClockDivider( BCM2835\_SPI\_CLOCK\_DIVIDER \_65536); bcm2835\_spi\_setChipSelectPol arity(BCM2835\_SPI\_CS0, LOW);

3. Spi send and receive

bcm2835\_spi\_transfern(buffer,
2);

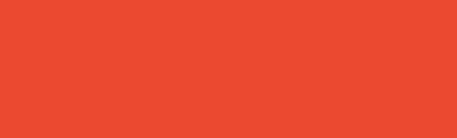

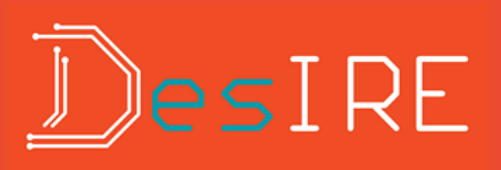

Armenia

23-27 May. 2016

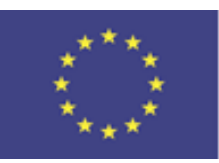

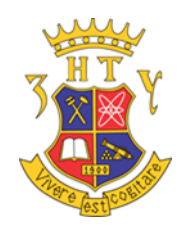

#### Tasks for Labs

With defined delay get data from temperature sensor and show it on leds Get data from light sensor and write result in the file spec in command line

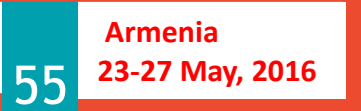

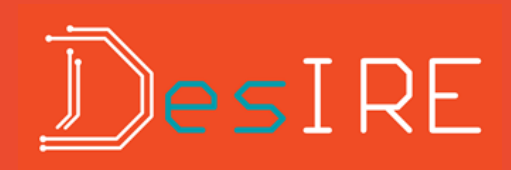

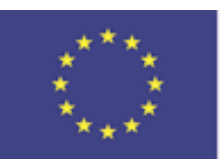

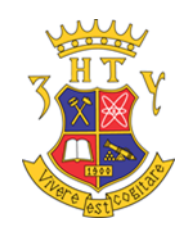

### Other Projects on Raspberry Pi

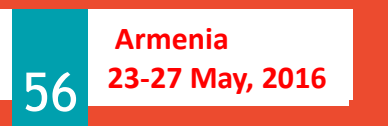

<u>D</u>evelopment of <u>E</u>mbedded <u>System</u> Courses with implementation of <u>I</u>nnovative Virtual approaches for integration of <u>R</u>esearch, <u>E</u>ducation and Production in UA, GE, AM

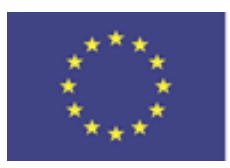

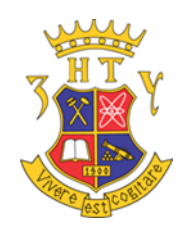

### QT

- sudo apt update
- sudo apt-get install qt4-dev-tools
- sudo apt-get install qtcreator

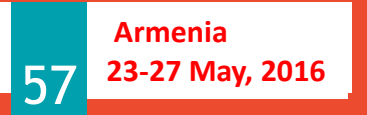

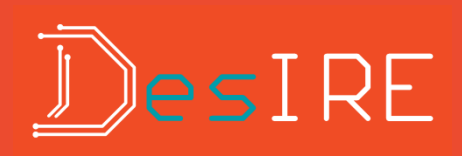

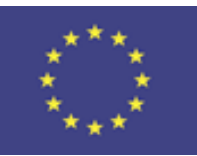

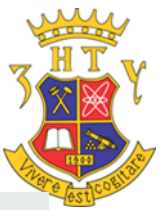

#### **Build & Run** Kits Qt Versions Compilers Debuggers CMake General Name Add Auto-detected Clone Manual Desktop (default) Remove gcc Unnamed Make Default 2 Unnamed Name: File system name: Device type: Desktop V Local PC (default for Desktop) V Device: Manage... Sysroot: Browse ... Compiler: GCC V Manage... Debugger: System GDB at /usr/bin/gdb V Manage... Ot version: Qt 4.8.6 (qt4) V Manage... Ot milanaa: Apply Cancel ОK

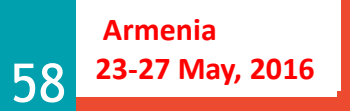

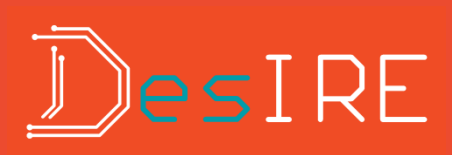

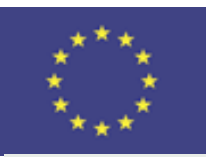

#### Build & Run

| General | Kits   | Qt Versions | Compilers | Debuggers | CMake |                      |            |    |
|---------|--------|-------------|-----------|-----------|-------|----------------------|------------|----|
| Name    |        | Туре        |           |           |       |                      | Add        | ~  |
| Auto    | -detec | ted         |           |           |       |                      | 01         |    |
| Man     | nual   |             |           |           |       |                      | Cione      | ÷  |
| 0       | GCC    | GCC         |           |           |       |                      | Remov      | /e |
|         |        |             |           |           |       |                      |            |    |
|         |        |             |           |           |       |                      |            |    |
|         |        |             |           |           |       |                      |            |    |
|         |        |             |           |           |       |                      |            |    |
|         |        |             |           |           |       |                      |            |    |
|         |        |             |           |           |       |                      |            |    |
|         |        |             |           |           |       |                      |            |    |
|         |        |             |           |           |       |                      |            |    |
|         |        |             |           |           |       |                      |            |    |
|         |        |             |           |           |       |                      |            |    |
|         |        |             |           |           |       |                      |            |    |
|         |        |             |           |           |       |                      |            |    |
|         |        |             |           |           |       |                      |            |    |
|         |        |             |           |           |       |                      |            |    |
|         |        |             |           |           |       |                      |            |    |
|         |        |             |           |           |       |                      |            |    |
|         |        |             |           |           |       | Apply <u>C</u> ancel | <u>o</u> + | <  |

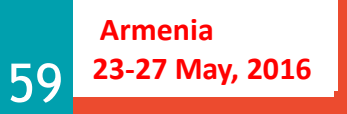

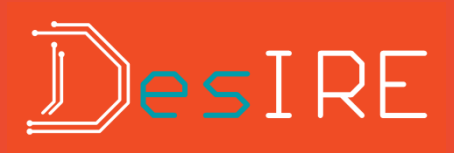

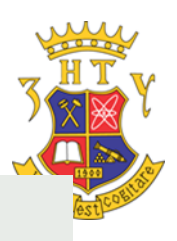

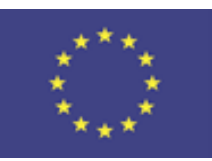

Armenia

60

23-27 May, 2016

Co-funded by the Tempus Programme of the European Union

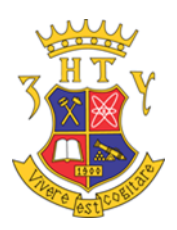

| 🗖 Qt Widgets App   | lication                      | _ 0 :     |
|--------------------|-------------------------------|-----------|
| Location           | <b>Kit Selection</b>          |           |
| Details<br>Summary |                               | Details 🗸 |
|                    | Unnamed                       | Details 💙 |
|                    | Sec sec                       | Details 💙 |
|                    |                               |           |
|                    |                               |           |
|                    |                               |           |
|                    |                               |           |
|                    | < <u>B</u> ack <u>N</u> ext > | Cancel    |

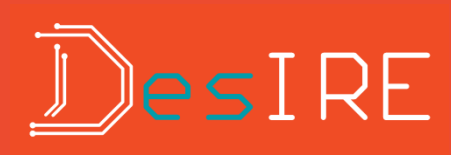

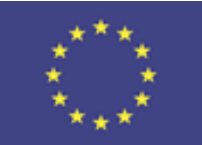

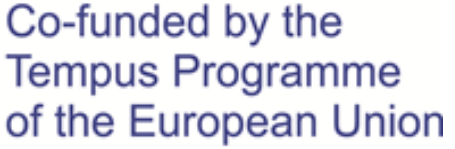

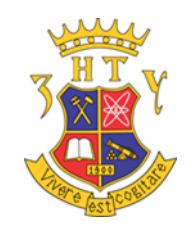

### RASPBERRY PI RAID ARRAY WITH

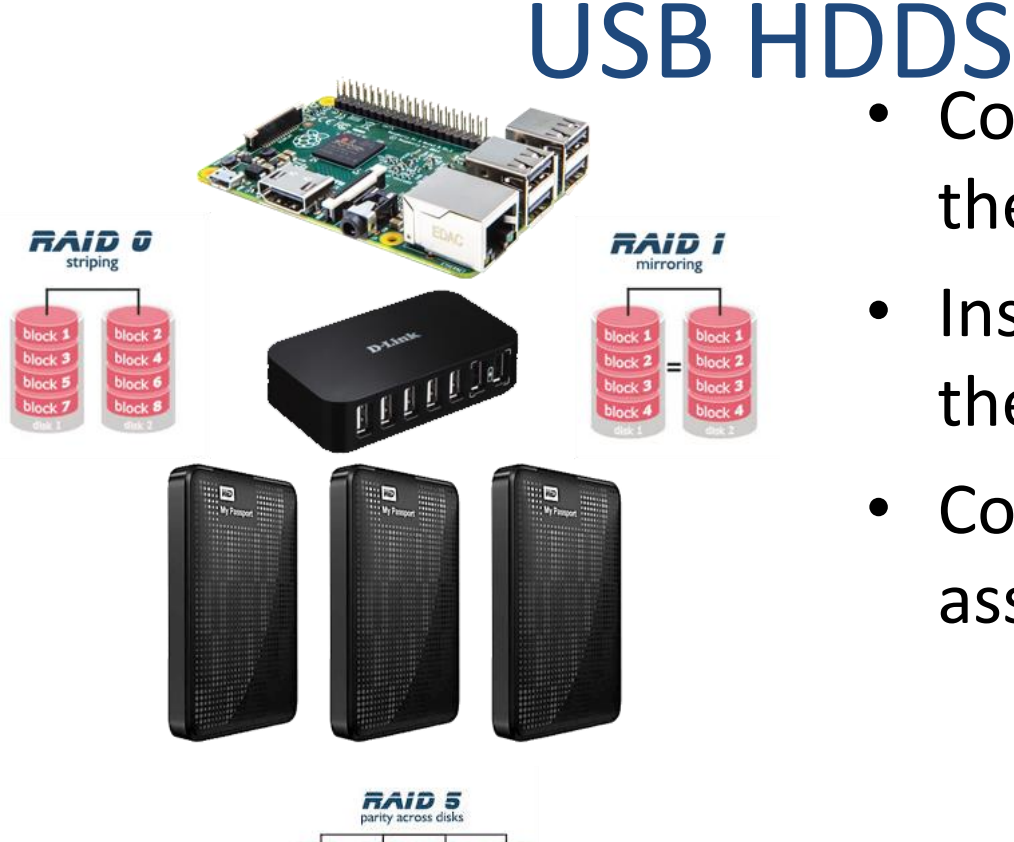

- Connect Hard Drives to the Raspberry Pi .
- Install mdadm to create the raid assembly
- Configure the raid assembly.

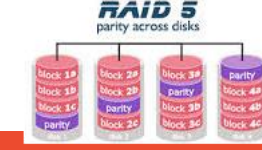

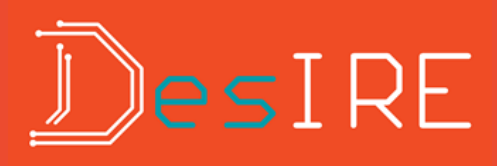

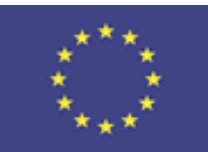

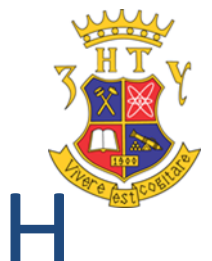

# RASPBERRY PI RAID ARRAY WITH

STEP 1 : Update the Pi

sudo apt-get update

sudo apt-get upgrade

sudo apt-get dist-upgrade

sudo reboot

STEP 2 : Connect the USB HDDs

sudo fdisk –l

Armenia

23-27 May. 2016

sudo –l

62

STEP 3 : Install Mdadm

USB HDDS apt-get install mdadm mdadm -Cv /dev/md0 -l0 -n2 /dev/sd[ab]1 (mdadm -Cv /dev/md0 -l1 -n2 /dev/sd[ab]1) fdisk –l cat /proc/mdstat mkfs /dev/md0 -t ext4 mdadm --detail /dev/md0 t

DesIRE

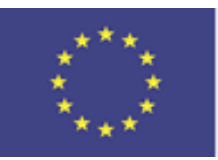

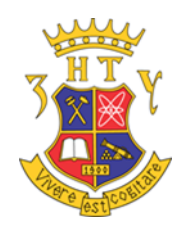

#### Scratch on Raspberry Pi

| scratch_gam         | e_walker               |              | P 🕘           |
|---------------------|------------------------|--------------|---------------|
| bananas 🗾           | xVelocity 0.0          | yVelocity    | maxSpeed 🗾 🚺  |
| Ivinum 📃            |                        |              |               |
| 131 June 20         | and what have be       | 12 1.27 . 24 | Total Same -  |
|                     |                        | Sector 1     |               |
| da<br>a             |                        |              |               |
|                     |                        |              | THE PARTY SEE |
| A 17.2 224          |                        |              |               |
|                     |                        |              |               |
| all and a series of | 12 a 1 a 1 a 1 a 1 a 1 |              | S. 7.5        |
| 1-A                 | 11                     |              |               |
|                     | /                      | I and the    |               |
| 675                 |                        |              |               |
|                     |                        |              | -             |

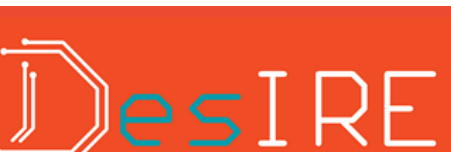

to -197

ouching box2 - ?

Armenia 23-27 May, 2016

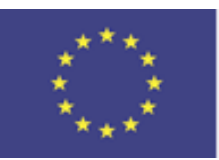

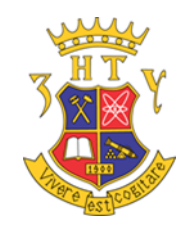

#### Thank You for Your Attention

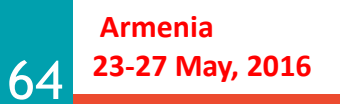

Zaporizhzhya National Technical University

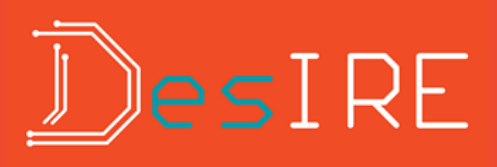